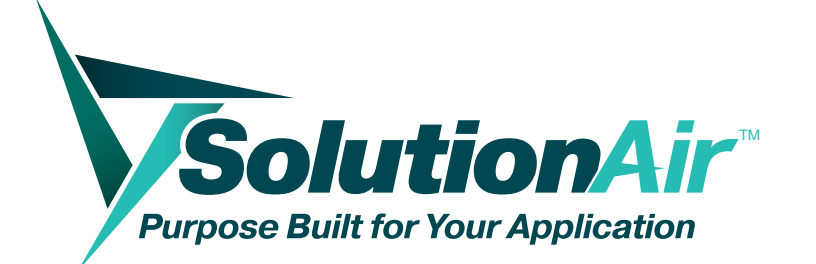

# **DDC Controller Guide**

**MANUAL** – INSTALLATION, OPERATION AND MAINTENANCE

v001 - Issue Date: 09/08/23

© 2023 SolutionAir Group. All rights reserved.

### Table of Contents

| 1 Keypa | ad Description                             | 2  |
|---------|--------------------------------------------|----|
| 2 Home  | e Screen                                   | 3  |
| 2.1     | Unit Status:                               | 3  |
| 2.2     | Operating Mode:                            | 4  |
| 3 Home  | e Screen Sub-Menu List                     | 5  |
| 3.1     | Power                                      | 6  |
| 3.2     | User Settings                              | 6  |
|         | 3.2.1 Supply Air Temperature Set Point     | 6  |
|         | 3.2.2 Supply Air Temperature Tolerance     | 6  |
|         | 3.2.3 Supply Air Dewpoint Setpoint         | 7  |
|         | 3.2.4 Room Temp/Dewpoint -SAT SP Reset     | 7  |
|         | 3.2.5 Damper Settings                      | 7  |
|         | 3.2.6 CO2 Demand Control Ventilation (DCV) | 7  |
|         | 3.2.7 Fan Control                          | 8  |
|         | 3.2.8 Unit Of Measure                      | 8  |
| 3.3     | Unit Information                           | 9  |
| 3.4     | Heating                                    | 10 |
| 3.5     | Cooling                                    | 11 |
| 3.6     | Dehumidification                           | 12 |
| 3.7     | Fan Control                                | 13 |
| 3.8     | AHU –Energy Recovery                       | 13 |
|         | 3.8.1 Mix Box                              | 14 |
|         | 3.8.2 Heat Recovery Wheel                  | 14 |
|         | 3.8.3 Heat Recovery Plates (CUBE)          | 14 |
|         | 3.8.4 Unit Enthalpy                        | 14 |
| 3.9     | Regencore                                  | 14 |
|         | 3.9.1 Overview                             | 14 |
|         | 3.9.2 Free Cooling                         | 15 |
|         | 3.9.3 Smoke Purge                          | 15 |
|         | 3.9.4 Warmup Mode                          | 15 |
|         | 3.9.5 Damper Testing                       | 15 |
|         | 3.9.6 Operating Mode- Override             | 15 |
| 4 Prog  | ram Screen                                 | 16 |
| 5 Progi | ram Screen Sub-Menu                        | 16 |
| 5.1     | Password                                   | 17 |
| 5.2     | PIDs - Tuning                              | 17 |
| 5.3     | PID-Auto Tune                              | 18 |
| 5.4     | Lockouts                                   | 19 |
|         | 5.4.1 Operating Modes Lockout              | 19 |
|         | 5.4.2 Heating/Cooling Ambient Lockout      | 20 |
|         | 5.4.3 Cooling Lockout                      | 20 |
| 5.5     | Operating Modes Overrides                  | 20 |
| 5.6     | I/O's                                      | 20 |
|         | 5.6.1 I/O Configuration                    | 21 |
|         | 5.6.2 Override an I/O                      | 22 |

|      | 5.7    | Unit Configuration                         |    |
|------|--------|--------------------------------------------|----|
|      |        | 5.7.1 Unit Configuration Summary           | 22 |
|      |        | 5.7.2 Supply Air Temp Alarm Limits         | 22 |
|      |        | 5.7.3 Outside Air Temp High/Low Lockouts   | 22 |
|      |        | 5.7.4 Supply Fan Alarm Delay               | 22 |
|      |        | 5.7.5 Room Temp Configurations             | 22 |
|      |        | 5.7.6 Burner Configurations                | 23 |
|      |        | 5.7.7 Cooling Configurations               | 23 |
|      |        | 5.7.8 AHU Heat Recovery Config             | 23 |
|      |        | 5.7.9 Airflow Configurations               | 23 |
|      |        | 5.7.10 Duct Static Pressure Ranges         | 24 |
|      |        | 5.7.11 Alarm Export                        | 24 |
|      |        | 5.7.12 Parameters Export                   | 24 |
|      | 5.8    | Schedule                                   | 24 |
|      |        | 5.8.1 Daily Schedule                       | 25 |
|      |        | 5.8.2 Weekend Schedule (SAT, SUN)          | 25 |
|      |        | 5.8.3 Vacation Days                        | 25 |
|      |        | 5.8.4 Special Days                         | 26 |
|      | 5.9    | Alarm Logs                                 | 26 |
|      | 5.10   | Settings                                   | 26 |
|      |        | 5.10.1 Date/Time                           |    |
|      |        | 5.10.2 Astronomical Timer                  |    |
|      |        | 5.10.3 Language                            | 27 |
|      |        | 5.10.4 BMS-BACnet/MODBus                   | 27 |
|      |        | 5.10.5 Override Network                    | 27 |
|      | 5.11   | Commissioning                              |    |
|      | 5.12   | Run Time Hours                             | 29 |
|      | 5.13   | Log out                                    | 29 |
| 6 0  | Contr  | oller Hardware Settings                    | 29 |
| 7 li | nstall | ation and Maintenance                      |    |
|      | 7.1    | Uploading the Program/OS to the Controller | 30 |
|      |        | 7.1.1 USB                                  | 30 |
|      |        | 7.1.2 PC Laptop                            |    |
|      |        | 7.1.3 FTP                                  |    |
|      |        | 7.1.4 Update IP Address                    | 32 |
|      |        | 7.1.5 PC- Controller Ethernet Connection   | 32 |
|      | 7.2    | Upgrading the Program/OS in the Controller | 33 |
|      | 7.3    | Log Transfer                               | 34 |
|      |        | 7.3.1 USB:                                 |    |
|      |        | 7.3.2 Laptop/Pc                            | 35 |
|      | 7.4    | Wipe Retain and Restart Application        | 35 |
|      |        | 7.4.1 Wipe Retain                          | 35 |
|      |        | 7.4.2 Restart Application                  | 35 |
| 8 A  | larm   | S                                          |    |
|      | 8.1    | Alarm Screen                               |    |

### Table of Contents

| 8.2     | Alarm Reset                          | . 36 |  |
|---------|--------------------------------------|------|--|
| 8.3     | Troubleshooting Alarms               | . 36 |  |
| 9 Conne | ecting to the Web server             | . 37 |  |
| 9.1     | PGD- Controller Web Display          | 37   |  |
| 9.2     | Alarms                               | 37   |  |
|         | 9.2.1 Wipe Alarms History            | 37   |  |
| 9.3     | Logger – Point Trends                | 37   |  |
|         | 9.3.1 Datalogger                     | 37   |  |
|         | 9.3.2 Setting up the Data Logger     | . 38 |  |
|         | 9.3.3 Live Trend                     | . 38 |  |
| 9.4     | Control Program/OS Upgrade           | . 39 |  |
| 10 Rem  | ote User Terminal                    | . 39 |  |
| 11 BMS  | 11 BMS Points List (BACnet/MODBus)40 |      |  |

# 🕕 IMPORTANT 🗸

The SolutionAir Control System is subject to periodic updates in the Control Program, Controller OS and the DDC Controller Guide itself. Please consult **SolutionAirGroup.com** or call **(204) 633 4808** to determine if the latest Guide, OS, and program are being used.

# **WARNING** •

Improper adjustment of unit parameters and set points may result in the unit operating inefficiently. Only Trained and Authorized personnel are allowed to access the Solution Air DDC Controller.

# 🕖 WARNING 🗸

This Guide describes and explains all possible configurations available in our SolutionAir units. Please note that not all options and control screens mentioned in this document will be displayed in every unit. The Control Modules available are configured specific to each unit only will be displayed in the controller. For example, if a particular unit is not configured for Heating module, the control options specific to Heating modules will not be displayed.

**NOTE:** This Guide is intended only for the following Digital Controllers/Modules installed in SolutionAir units. Refer to electrical drawings for hardware I/O and communication (BMS) wiring. For assistance and support regarding other electronic devices installed in the unit, please contact SolutionAir.

#### MANUFACTURED BY 🔻

SolutionAir Group 404 Egesz Street Winnipeg, MB R2R 1X5

ANSI Z83.8-2009 Commercial Industrial Gas Heating Equipment

CSA 2.6-2009 Industrial Package Gas Fired Package Furnaces

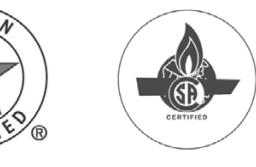

### General Operating Instruction

#### Summary

All SolutionAir products come equipped with a digital controller. The following guide will help familiarize the user with the controller interface and important operations.

**NOTE:** This guide does not replace a products installation/operation manual (IOM). Please refer to the relevant IOM for instructions and safety precautions before operating or servicing on the equipment.

#### **1** Keypad Description

All products come with a DDC controller mounted to the unit, which can also be controlled remotely through a webbased virtual network interface or a Remote Terminal Module (optional). Refer to the following table for a description of each button and their typical keys on each type of keypad.

| Controller Physical Keypad | Web based Keypad | Description                                                                                                    |  |
|----------------------------|------------------|----------------------------------------------------------------------------------------------------|--|
|                            |                  | <b>Alarm</b><br>This key will flash if an alarm is tripped. Pressing the Alarm key will bring up the alarm<br>screen to view the current alarms that have been tripped                                       |  |
| $\bigcirc$                 | Prg              | <b>Program</b><br>From the Home Screen, the Program key advances the controller to the Program<br>Configurations                                                                                             |  |
|                            | Esc              | <b>Escape</b><br>The Back/Escape key returns the user to the previous menu.                                                                                                    |  |
|                            |                  | <b>Up/Down</b><br>The Up and Down keys allow users to scroll through menus and screens or to adjust input fields. When adjusting an input field, the keys can be held down to advance or decline quickly.    |  |
|                            |                  |                                                                                                    |  |
|                            |                  | <b>Enter</b><br>Pressing the Enter key moves the cursor through input fields on the screen. If an input field has been altered, pressing the Enter key will save the change and then move to the next field. |  |

### General Operating Instructions

#### 2 Homescreen

The Home Screen indicates the unit's status and current operating mode and is the starting point that allows the user to navigate to other sub-menus. Pressing Up or Down will toggle the Home Screen Sub-menu list. Press Enter to bring up the selected sub-menu.

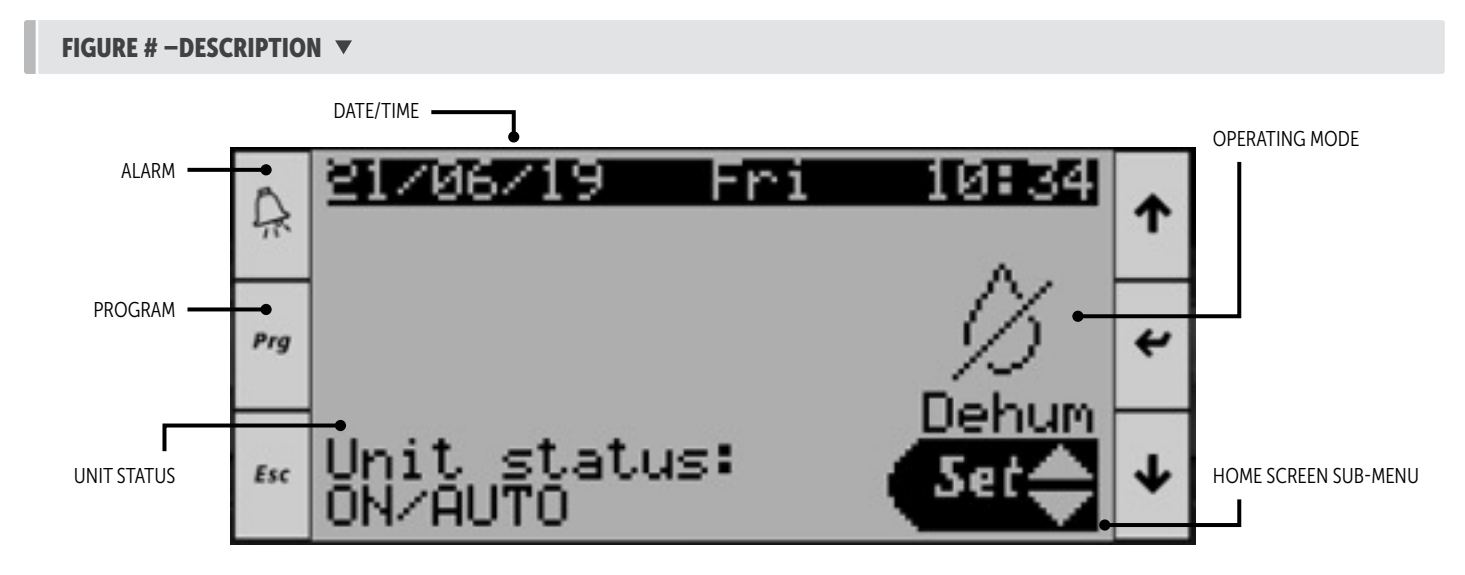

#### 2.1 Unit Status

The unit Status Displays the Unit ON/OFF condition. The following table describes the 10 different unit status possibilities:

| ON/AUTO                                                                                                    | The Unit is ON and in AUTO, can be Turned ON from the Display Screen/ BMS /Schedule.                                                                         |
|----------------------------------------------------------------------------------------------------|----------------------------------------------------------------------------------------------------|
| OFF BY ALARM                                                                                                    | The Unit is Disabled/Turned Down by Critical Alarm. Refer Alarm Summary for Interlocks.                                                                      |
| OFF BY BMS                                                                                                    | Turned OFF from BMS via BACnet/Modbus. Refer BMS Points List.                                                                                                |
| OFF BY SCHED Turned OFF By Occupancy Schedule.                                                                              |                                                                                                    |
| <b>OFF BY DI</b> Disabled by Digital Input -Physical Switch (Kill switch in the unit or from the customer- Refer Electrical |                                                                                                    |
| OFF BY KEYBOARD                                                                                                    | When the Unit is Turned OFF from the Display Screen POWER Menu.                                                                                              |
| OFF BY INTERLOCK                                                                                                    | Unit is Disabled by any of the following: Fire Interlock, Exhaust Fan Interlock, General Interlock from the customer.<br>Refer Alarm Summary for Interlocks. |
| IN MANUAL MODE                                                                                                    | When the unit is overridden MANUALLY to any of the Operating Modes. Refer Overrides.                                                                         |
| SYSTEM STARTUP                                                                                                    | When the Unit has been Turned ON, goes to System Startup.                                                                                                    |
| DAMPERS OPENING                                                                                                    | Indicating the Dampers are opening at Startup                                                                                                    |

### General Operating Instruction

#### 2.2 Operating Mode

The operating mode describes the unit's current operating mode. The following table describes the 7 different operating modes in the unit.

|                | OFF              | The Supply Fan is OFF. (Note: If the unit status shows ON/AUTO, but the operating mode shows OFF, this indicates the fan has not started yet or it failed to start) |
|----------------|------------------|----------------------------------------------------------------------------------------------------|
| Ø              | Dehumidification | The unit is operating in Dehumidification (Dehum) Mode. The Dehumidification Mode has the highest priority over all other Operating Modes.                          |
| ${\mathscr Q}$ | Economy          | The unit is operating in Economy Mode (Free Cooling Mode)                                                                                                    |
| Ċ              | Heating          | The unit is operating in Heating Mode                                                                                                    |
| ***            | Cooling          | The unit is operating in Cooling Mode.                                                                                                    |
| 8              | Warmup           | Burner Warmup Mode before Startup                                                                                                    |
| ©↓             | Cool Down        | Burner Cooldown Mode after shutdown.                                                                                                    |
| で茶             | Opening Damper   | Indicates the Dampers are Opening at Startup.                                                                                                    |

### General Operating Instructions

#### 3 Home Screen Sub-Menu

The below table lists the nine possible fields within the sub-menu list, with a brief description of each field.

| Ċ     | Power                        | Brings up the Power screen, which allows the user to turn the Unit ON / OFF.                                                                       |
|-------|------------------------------|----------------------------------------------------------------------------------------------------|
| Set   | User Settings                | Brings up the User Settings screen. The user can change the unit's standalone set points from this screen.                                         |
| i     | Unit Information             | Brings up the Info Screen and displays unit-specific model, system, and operating information.                                                     |
| Ì     | Heating                      | Brings up the unit Heating section. The user can see what the Heating component of the unit is doing at any given time in real time.               |
| **    | Cooling                      | Brings up the unit Cooling section. The user can see what the cooling component of the unit is doing at any given time in real time.               |
| B     | Dehumidification             | Brings up the Unit Dehumidification section. The user can see what the Dehum component of the unit is doing at any given time in real time.        |
| arphi | AHU-Embedded Energy Recovery | Brings up the AHU Energy Recovery section. The User can see how the Heat Recovery wheel, or the CUBE Core plates are performing at any given time. |
| %     | Fan control                  | Brings up the Fan control screen. The user see can see the fan speed, airflow and duct static readings at any given time.                          |
|       | Regencore Units              | Brings up the Regencore Heat Recovery unit configuration and information.                                                                          |

### General Operating Instruction

#### 3.1 Power

The Power sub-menu field allows you to turn the unit ON and OFF.

If the screen is not already at the home screen, press the **Escape** button until the home screen is displayed.

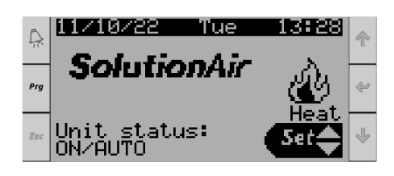

Press the **Up** button until the sub-menu option shows the power symbol, then press **Enter** to enter the selected power menu.

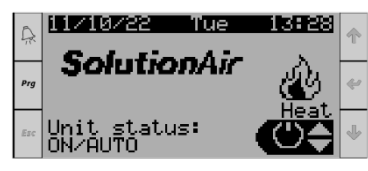

To turn the unit ON or OFF press the **Up** button until the desired option is displayed on the screen, then press **Enter** to initiate the selected function.

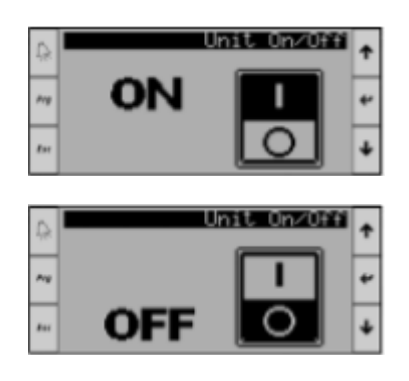

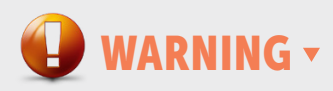

Once the unit has been turned off, allow at least 1 minute for VFD's to fully discharge and fans to ramp down before turning the unit back on. Failure to do so may cause damage to the equipment.

#### 3.2 User Settings

The User Settings sub-menu field allows the user to ADJUST and SAVE the units standalone SET POINTS. To scroll through pages within the menu, ensure the cursor is at the top of the page, then press **Up** or **Dow**n to scroll through the pages.

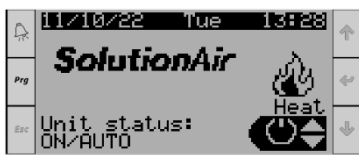

If the screen is not already at the home screen, press the **Escape** button until the home screen is displayed.

Press the **Up** button until the sub-menu option shows the set icon, then press **Enter** to enter the User Settings Menu.

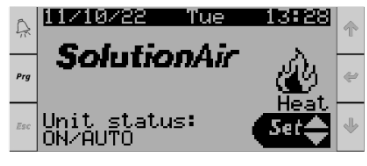

3.2.1 Supply Air Temperature Set Point

Displays the Default supply air temperature set point (SAT-SP) and the actual Supply air temperature reading and The Actual Supply SP (SP from BMS or set point Reset)

To change the supply air temperature set point, press **Enter** to move the cursor onto the set point reading, then press **Up** or **Down** to adjust the setting, then press **Enter** to save setting.

| Ŗ           | Set Shursh<br>Supply Air Temp SP               | Ť |
|-------------|------------------------------------------------|---|
| Any.        | Supply Air SP 70.1*                            | 4 |
| <b>F</b> 44 | Act Supply SP 70.2'F<br>Act Supply Temp 67.4'F | ¥ |

#### 3.2.2 Supply Air Temperature Tolerance

Displays the supply air temperature set point tolerance to enable HEATING/COOLING Module based on the Outside/ Mixed Air Temperature. To change the tolerance set point press **Enter** to move the cursor onto the set point reading then press **Up** or **Down** to adjust the setting, then press **Enter** to save the setting.

| 0  | Supply Air Temp SP<br>Tolerance | + |
|----|---------------------------------|---|
| ~* | Heat Tolerance 0.1#             | * |
|    | Actual<br>Act Supply SP 70.27   | + |

### General Operating Instructions

#### Heating Enable

Heating Module is Enabled When the Outside/Mixed Air Temp is below the Supply Air Temperature setpoint minus the Heating Tolerance.

OAT/MAT < (SAT SP - (Heat Tolerance + 1°C))

#### **Cooling Enable**

Cooling Module is Enabled When the Outside/Mixed Air Temp is above the Supply Air Temperature setpoint plus the Cooling Tolerance.

OAT/MAT > (SAT SP + (Heat Tolerance + 1°C))

#### 3.2.3 Supply Air Dewpoint Setpoint

Displays the supply air Dewpoint Setpoint. To change the setpoint press **Enter** to move the cursor onto the setpoint reading, then press **Up** or **Down** to adjust the setting, then press **Enter** to save the setting.

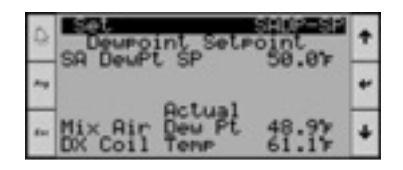

#### 3.2.4 Room Temp/Dewpoint -SAT SP Reset

To Enable/Disable Supply Air Setpoint Reset based on room demand.

# Room Temperature Demand- Supply Air Temp setpoint Reset

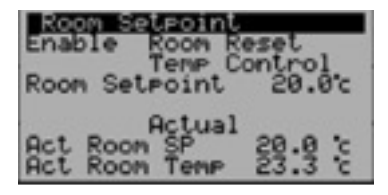

Allows the user to Enable/Disable the Supply Air Temperature Setpoint Reset based on Room Temperature (either shared via BMS or actual room temperature probe). The setpoint can be adjusted on the screen or can be shared from the BMS.

# 3.2.4.2 Room Humidity Demand- Supply Air Dewpoint setpoint Reset

Allows the user to Enable/Disable the Supply Air Dewpoint setpoint Reset based on room humidity (either shared via BMS or actual room humidity probe installed). The setpoint can be adjusted on the screen or can be shared from the BMS.

| Disable Roon Reset<br>Dewpoint Control<br>Roon SetPoint 12.7c |
|---------------------------------------------------------------|
| Act Roon DP SP 12.7c<br>Act Roon DP 15.6c                     |

#### 3.2.5 Damper Settings

Allows the user to adjust the Fresh Air Damper and Return Air Damper minimum and maximum position.

This setting is to be adjusted by the air balancer for the unit airflow rate and ventilation rate.

| Set Hinkox Settings                                                 | Return Dameer Setting                                                                      |
|---------------------------------------------------------------------|--------------------------------------------------------------------------------------------|
| Min Fresh Air SP 20%                                                | Min Return Air SP 1005                                                                     |
| Max Fresh Air SP 100%                                               | Max Return Air SP 1005                                                                     |
| Act Min FA SP 200FA<br>Act Max FR SP 1003FA<br>Act Mixbox Pos 200FA | Act Min RA SP 0%RA<br>Act Max RA SP 100%RA<br>Act Max RA SP 100%RA<br>Act Mixbox Pos 30%RA |

#### 3.2.5.1 Return Air Damper Scaling

Allows the user to scale and adjust the Return Air Damper position with respect to Fresh Air Damper position.

| Return Danper Setting                          | Set Nixbox Settings<br>Return Danper Setting  |
|------------------------------------------------|-----------------------------------------------|
| RA:FA Dwp Scale -1.00<br>RA Damper Offset 100% | RAIFA Dwp Scale -0,50<br>RA Damper Offset 80% |
| Act Mixbox Pos 88%RA                           | Act Mixbox Pos 78%RA                          |

#### 3.2.6 CO2 Demand Control Ventilation (DCV)

Allows the user to adjust and change the Room or Return CO2 set point. The dampers will modulate to maintain the CO2 setpoint. The Min/Max damper positions can be adjusted here.

| Ŗ   | Set Mixbox Settings<br>CO2 Control Setting             | ↑ |
|-----|--------------------------------------------------------|---|
| Prg | CO2 Threshold 800ppm                                   | ÷ |
| Esc | HCTUAL<br>Act Return CO2 ØPPm<br>Act Mixbox Pos 100%FA | t |

### General Operating Instruction

#### 3.2.7 Fan Control

민 WARNING 🗸

Airflow settings should not be changed by anyone other than a qualified technician. Unnecessary changes to this field can cause damage to the equipment.

Displays the Airflow Settings for the unit. Here the fan control method, fan speed, duct static pressure and airflow setpoint can be adjusted. To change the set point press **Enter** to move the cursor onto the set point reading, then press **Up** or **Down** to adjust the setting, then press **Enter** to save the setting.

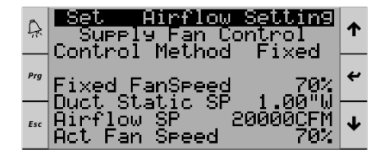

#### Supply Fan – Speed Control

The Supply Fan can be controlled in three different ways as follows:

• **Fixed** – This is for constant air volume (CAV) applications. Adjust the fixed fan speed to get the desired airflow (disregard all other variables)

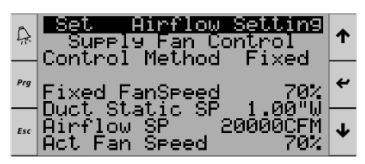

• CFM (Flow Control)

For this control method, the unit should be equipped with a Differential Pressure Transducer or an Airflow station.

| Ŗ   | Set Airflow Setting<br>Supply Airflow SP<br>Birflow SP 20000CFM | ↑ |
|-----|-----------------------------------------------------------------|---|
| Prg | Actual<br>Control Method CFM                                    | 4 |
| Esc | Act Airflow 0CFM<br>Act Fan Speed 70%                           | Ŧ |

• **DSP** (Duct Static Pressure Control) For this control method, the unit should be equipped with a Duct Static Pressure Transducer.

| Ŗ   | Set Airflow Setting<br>Supply Airflow SP<br>Girflow SP 2000CFM | ↑ |
|-----|----------------------------------------------------------------|---|
| Prg | Actual<br>Control Method CFM                                   | ÷ |
| Esc | Act Airflow 0CFM<br>Act Fan Speed 70%                          | Ŧ |

#### Return/Exhaust Fan – Airflow/Static Control

The Return Fans can be controlled in Five different ways

• **Fixed** – This is for constant air volume applications. Adjust the fixed fan speed to get the desired airflow (disregard all other variables)

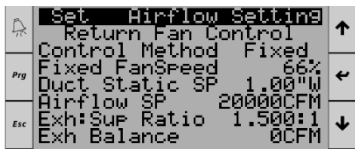

• DSP (Return/Exhaust Duct Static Pressure Control)

For this control method, the unit should be equipped with a duct static pressure transducer.

| Ŗ   | Set Airflow Setting<br>Return Duct Static SP<br>Duct Static SP 1.00"W | ↑ |
|-----|-----------------------------------------------------------------------|---|
| Prg | Actual<br>Control Method DSP                                          | ÷ |
| Esc | Act Duct Static-0.50"W<br>Act Fan Speed 66%                           | ≁ |

• CFM (Return/ Exhaust Air Flow Control)

For this control method, the unit should be equipped with a Differential Pressure Transducer or an Air Flow station.

| 2  | Set Airflow Setting<br>Return Airflow SP<br>Dirflow SP 20000FFM | ↑ |
|----|-----------------------------------------------------------------|---|
| rg | Actual<br>Control Method CFM                                    | ÷ |
| sc | Act Airflow OCFM<br>Act Fan Speed 66%                           | ≁ |

#### Ratio

Adjust the **Exh: Sup Ratio** to have the return fans track the supply fan speed. The below example illustrates return fan tracking the supply fan at 1.5 times the supply fan speed. This will maintain negative pressure inside the space.

|     | 5                                                                   |   |
|-----|---------------------------------------------------------------------|---|
| Ŗ   | Set Airflow Setting<br>Return Ratio Control<br>Control Method Patio | ↑ |
| Prg | SA FanSpeed SP 65%<br>Act SupFan Speed 65%                          | 4 |
| Esc | UseFADamper% FALSE<br>Act RetFan Speed 98%                          | t |

• Bal FA (Balance Outside Airflow)

Setting the return fan to this control method enables the return fan to Track the Outside Airflow and maintain the Balance Airflow setpoint in the unit.

**NOTE:** Reach out to SolutionAir before adjusting this.

| Ŗ   | Set Airflow Setting<br>Return Ratio Control<br>Control Method Bal FO | ↑ |
|-----|----------------------------------------------------------------------|---|
| Prg | SA FanSpeed SP 65%<br>Act SupFan Speed 65%                           | t |
| Esc | UseFADamper% FALSE<br>Act RetFan Speed 66%                           | ¥ |

### General Operating Instructions

#### 3.2.8 Unit Of Measure

User can change the Unit of Measure for all menu fields.

To change the Unit of Measure, press **Enter** to move the cursor onto the field to be changed, then press **Up** or **Down** to select either USA (°F, PSI), SI (°C, kPa), SI (°C, bar), CAN (°C, PSI), UK (°F, PSI).

Press Enter on the desired Unit of Measure to save.

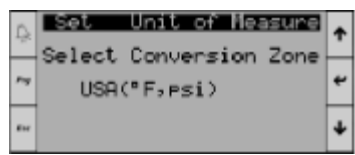

#### 3.3 Unit Information

The Unit Information sub-menu displays the specific unit model information along with system and operating information. To scroll through pages within the menu, ensure the cursor is at the top of the page, then press **Up** or **Down** to scroll pages.

If the screen is not already at the home screen press the **Escape** button until the home screen is displayed.

Press the Up button until the sub-menu option shows Unit

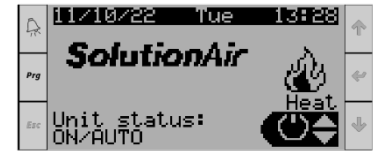

**Information**, then press **Enter** to enter the Unit Information sub-menu.

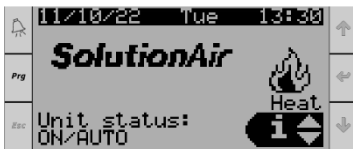

#### General

Displays the name of the manufacturer, technical support phone number, job number, and job name.

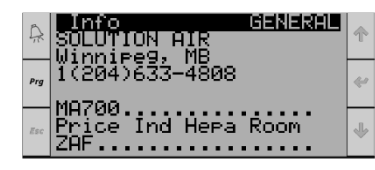

#### Unit Mode

Displays the mode the unit is currently running in.<sup>1</sup>

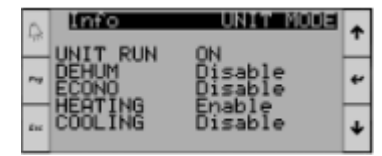

<sup>1</sup>NOTE: The Unit Information Tabs are READ Only information, to change or override any variables refer to User Settings.

#### Temperature

Displays real time temperature readouts of multiple sensors located within the unit.

| 0   | Info TEMPERATURE                           |                            | ۰ |
|-----|--------------------------------------------|----------------------------|---|
| Pre | Fresh Air<br>Evar Leaving<br>Dewroint Coil | 54.9 F<br>70.1 F<br>70.0 F | • |
| Ēн  | SUPPly Hin 1                               | 10.01                      | ¥ |

#### Humidity

Displays real time humidity readouts of multiple sensors located within the unit.

| D.    | Info                      | HUMIDITY | ۰ |
|-------|---------------------------|----------|---|
|       | Fresh Bir                 | 29.2%    |   |
| Proj. | Return Air<br>Exhaust Air | ž        | ۴ |
| Ēн    | Supply Air                | 2        | ¥ |

#### **Dew Point**

Displays real time dewpoint readouts of multiple sensors located within the unit.

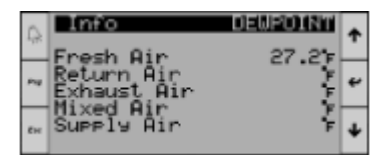

#### **Fresh Air**

Displays the temperature, relative humidity, dew point, air mixture percentage, and enthalpy of the fresh air inside the unit's cabinet.

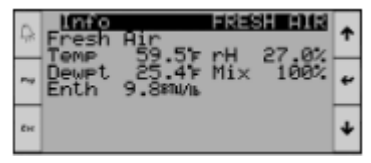

### General Operating Instruction

#### **Evaporator Air**

Displays the leaving air temperature, dewpoint and incoming air temperature of the evaporator coil.

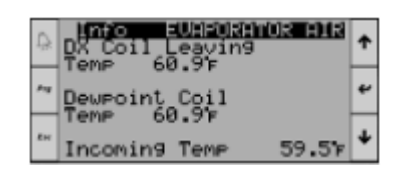

#### Supply Air

Displays the temperature and dew point of the supply air being discharged to the building from the unit. 127

| Ľ, | Into SUPPLY AIR<br>Supply Air<br>Teme 72.1% cH 0.0% | ¢ |
|----|-----------------------------------------------------|---|
| -  | Dewpt 70.67<br>Enth 0.080/16                        | ۴ |
|    | CO ØPPM                                             | ¥ |

#### **Heating Configuration**

Displays the number of heating stages that are configured to this specific unit.

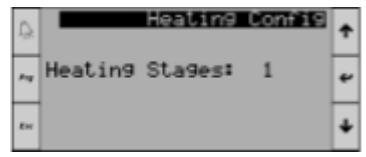

#### **Cooling Configuration**

Displays the number of cooling stages, dehumidification stages, and reheat stages along with the type of expansion valves and compressors.

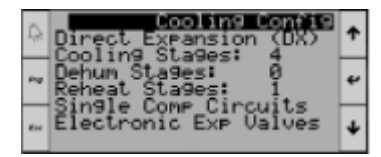

#### Other Configurations

Displays any additional functions that this specific unit has installed or is set up for outside of the standard unit configuration.

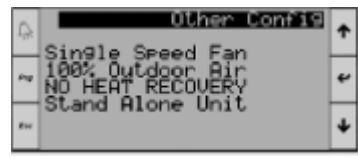

#### System Information

Displays the type of controller along with the memory writes and IP Address of that specific controller.

| Ģ   | Info<br>IPaddr 192.1<br>Board Lype: | 3751131 <b>01150</b><br>168. 1.152<br>G.BCO mini | ۴ |
|-----|-------------------------------------|--------------------------------------------------|---|
| Pag | Board size:<br>Board temp:          | High End                                         | ۴ |
| £н  | Main task:<br>405ms                 | 2.5Cycle/s                                       | ÷ |

#### **Software Information**

Displays the version of software that specific controller Is operating on.

| ß    | Info S                 | OFTWARE INFO | ٠ |
|------|------------------------|--------------|---|
| - 17 | SW ver.:               | 2.3.00.00B   | • |
| -    | OS ver :<br>BOOT ver : | 4.5.005      | ۲ |
| Ēн   | Hours:                 | 000045hr     | ¥ |

#### **Blackout Information**

Displays the current date and time along with the length and time that the power had been lost to the controller.

| Ð  | Info BLACKOUT INFO                       | ۴ |
|----|------------------------------------------|---|
| 14 | 07/05/20 19:29:46<br>PowerOff time:      | ٠ |
| £H | Length last time off:<br>0Days OHrs OMin | ¥ |

#### 3.4 Heating

The Heating sub-menu field allows the user to see what the heating component of the unit is doing at any given time in real time. To scroll through pages within the menu, ensure the cursor is at the top of the page, then press **Up** 

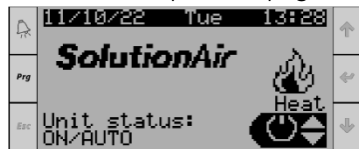

or **Down** to scroll through the pages. If the screen is not already at the home screen, press the **Escape** button until the home screen is displayed.

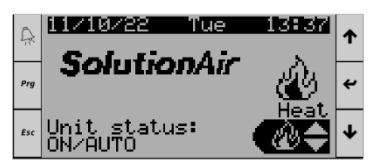

Press the **Up** button until the sub-menu option shows Heating, then press **Enter** to enter the Unit Information sub-menu.

### General Operating Instructions

#### No Heating

If the unit is not configured for Heating, the above screen will be displayed. If the unit is configured for heating, the following screens will be displayed in sequential order.

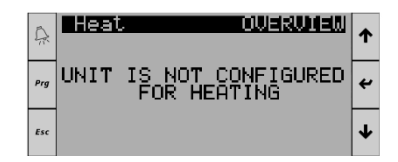

#### Overview

Displays the unit's mode status and the heating demand, along with the heating supply air set point and actual supply air temperature.

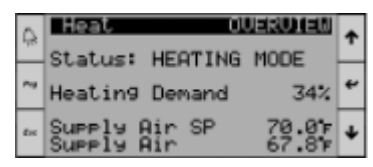

#### Gas Heat

Displays the heating modulation signal in a percentage along with how many stages of heat are active.

# ISAL ISAL ~ Mod Heat Signal 9% ~ Stage 1 ON Status:ON

#### 3.5 Cooling

The cooling sub-menu field allows the user to see what the cooling component of the unit is doing at any given time in real time. To scroll through pages within the menu, ensure the cursor is at the top of the page, then press **Up** or **Down** to scroll the pages.

If the screen is not already at the home screen, press the **Escape** button until the home screen is displayed.

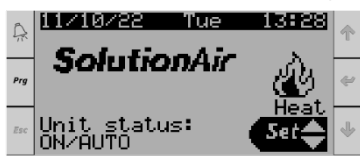

Press the **Up** button until the sub-menu option shows **Cooling**, then press **Enter** to enter the Unit Information sub-menu

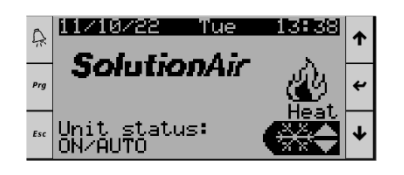

#### No Cooling

If the unit is not configured for Cooling, the above screen will be displayed. If the unit is configured for Cooling, the following screens will be displayed in sequential order

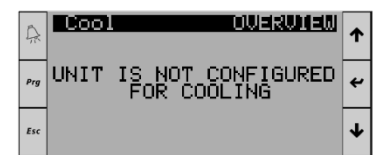

#### Overview

Displays the unit's mode status and the cooling demand, along with the air temperature leaving the coil's setpoint and actual temperature.

| 0    | Lool OVERUIEN                               | * |
|------|---------------------------------------------|---|
| -72- | Status: NOT IN COOLING                      | · |
| Pet  | Cooling Demand 8%                           | ۴ |
| Ēн   | Coil Leaving SP 70.0%<br>Coil Leaving 70.4% | ÷ |

#### Compressors

Displays the current cooling demand as well as the operational state each individual compressor is currently in.

| Ģ   | Cooling Denand         | t |
|-----|------------------------|---|
| ~   | C-81: 0EE              | ٠ |
| e++ | C-C1: OFF<br>C-D1: OFF | ÷ |

#### **Cooling Circuit Info**

Displays the current operational state of the chosen compressor. To select the desired compressor press **Enter** until the cursor is flashing on the "C" of Circ, then press **Up** until it shows the desired circuit then press **Enter** to show the circuits readings. Press **Enter** to move the cursor back to the top of page to continue to scroll through the pages.

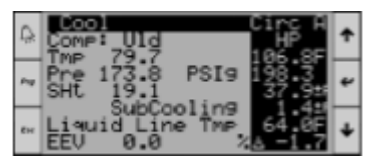

#### **Circuit EEV 1 Info**

Displays the pressures and temperatures, along with the superheat and sub-cooling of the circuit. Each circuit has its own page.

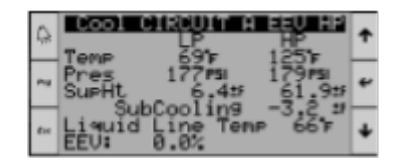

### General Operating Instruction

#### **Circuit EEV HP Info**

Displays the pressures and temperatures, along with the superheat and sub-cooling of the circuit. Each circuit has its own page.

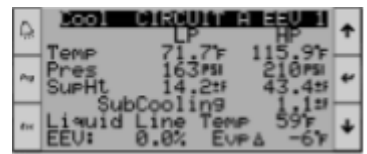

#### EVD Raw Data

Displays the raw data received by the controller inputs from the attached components. i.e. sensors, EEV's, etc. Each circuit has its own page.

| © \$1*40<br>\$2*40 | 499  | EUD A1<br>ADDR | 80<br>80 | ۴ |
|--------------------|------|----------------|----------|---|
| ~ \$3+40           | 1772 |                |          | ţ |
| ~ EEV2             | , ë  | (              | 3        | ¥ |

#### Head Pressure Control Info

Displays all relevant information regarding the units head pressure control. Each circuit has its own page.

| Ŗ   | Cooling Demand                    | 8 <b>101121</b><br>0.0% | t |
|-----|-----------------------------------|-------------------------|---|
| ~   | Cond Fan Speed<br>Cond Damper cls | 100.0%                  | ٠ |
| £11 | Lig Line PSI<br>HP Target         | 218.5                   | ÷ |

#### 3.6 Dehumidification

The dehumidification sub-menu field allows the user to see what the Dehum component of the unit is doing at any given time in real time. To scroll through pages within the menu ensure the cursor is at the top of the page, then press **Up** or **Down** to scroll the pages.

If the screen is not already at the home screen, press the **Up** button until the home screen is displayed.

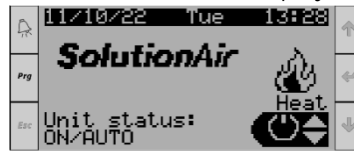

Press the **Up** button until the sub-menu option shows **Dehumidification**, then press **Enter** to enter the Unit Information sub-menu.

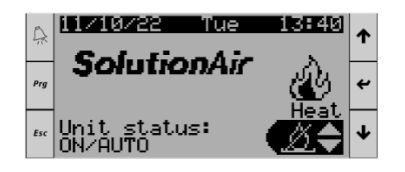

#### No Dehumidification

If the unit is not configured for Dehumidification, the above screen will be displayed. If the unit is configured for Dehumidification, the following screens will be displayed in sequential order.

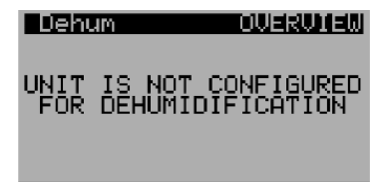

#### Overview

Displays the unit's mode status and the cooling, Dehum, reheat demand, along with the air temperature leaving the coil's setpoint and actual temperature.

| Ċ   | Status: NOT IN DEHUM                      | Ť |
|-----|-------------------------------------------|---|
| ~   | SP 70.0 F Coil 70.8 F<br>Dehum Demand 0%  | ٠ |
| In: | Reheat Demand 0%<br>SP 70.0 F Coil 71.7 F | ¥ |

#### Overview continued.

Displays the incoming air temperature along with the cooling, dehumidification, and reheat capacity percentage.

| Ģ    | Incoming Air          | 008  | 54.1F | t |
|------|-----------------------|------|-------|---|
| ~    | SP 70.0%<br>Dehum 0%  | Coil | 70.0% | ۴ |
| đie. | Reheat 0%<br>SP 70.07 | Coil | 70.0% | ÷ |

#### **Dehumidification Circuit Info**

Displays the current operational state of the chosen compressor. To select the desired compressor, press **Enter** until the cursor is flashing on the "C" of Circ, then press **Up** until it shows the desired circuit then press **Enter** to show the circuits readings. Press **Enter** to move the cursor back to the top of page to continue to scroll through the pages.

| Ģ    | Dehum Cinc R<br>Comp: Off HP<br>Tme 52.5 49.55 | t |
|------|------------------------------------------------|---|
| Pag  | Pre 48.7 PSI9 58.8<br>SHt 52.3 47.75           | ٠ |
| e == | Liquid Line Tmp 62.35<br>EEV 0.0 % 15.5        | ÷ |

#### **EVD Raw Data**

Displays the raw data received by the controller inputs from the attached components. i.e. sensors, EEV's, etc. Each circuit has its own page.

| © <u>∎ehum</u><br>S1*49 | 137        |   | ۴ |
|-------------------------|------------|---|---|
| ~ \$3+40                | 143<br>394 |   | ٠ |
| ≝EEV2<br>ERR 0          | Ø          | 0 | ¥ |

### General Operating Instructions

#### 3.7 Fan Control

The Fan Control sub-menu field allows the user to see what the fans in the unit are doing at any given time in real time. To scroll through pages within the menu, ensure the cursor is at the top of the page, then press **Up** or **Down** to scroll the pages.

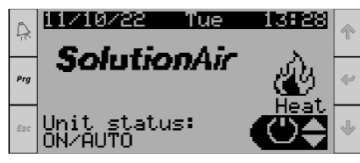

If the screen is not already at the home screen, press the **Escape** button until the home screen is displayed.

Press the **Up** button until the sub-menu option shows **Fan Control**, then press **Enter** to enter the Unit Information sub-menu.

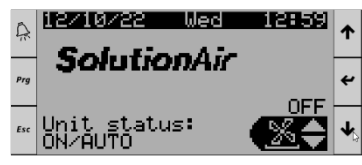

#### **Constant Volume**

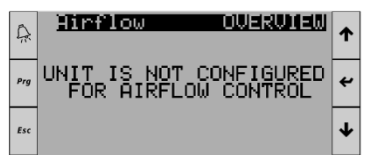

If the unit is configured as Constant Air Volume, the above screen will be displayed. If the unit is configured for variable air volume (VAV - fan speed control), the following screens will be displayed in sequential order:

#### **Airflow Overview**

Displays the Supply and Return fan airflow and current fan

| Info A:<br>Supply Air<br>Supply Fan Spd | UCFM<br>07 |
|-----------------------------------------|------------|
| Ret/Exh Air<br>Ret/Exh Fan Sed          | 0CFM<br>0% |
| Fresh Air                               | ØCFM       |

speed and fresh air CFM.

#### Supply Air Flow

Displays the supply fan control method, airflow setpoint, current supply airflow and supply fan speed.

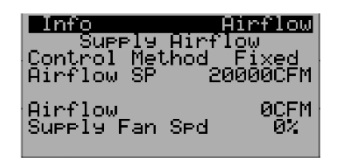

#### **Return Air Flow**

Displays the return fan control method, airflow setpoint, current return airflow and return fan speed.

| Info<br>Ret/E<br>Control<br>Airflow | xh Airf<br>Method<br>SP 20 | <b>Drflow</b><br>low<br>Fixed<br>0000CFM |
|-------------------------------------|----------------------------|------------------------------------------|
| Airflow<br>Ret/Exh                  | Fan Sed                    | 0CFM<br>0%                               |

#### **DSP (Duct Static Pressure) Overview**

| Info            | Airflow |
|-----------------|---------|
| Supply DSP      | -0.50"W |
| Supply Fan Spd  | 0%      |
| Return DSP      | -0.50"W |
| Ret/Exh Fan Spo | 4 0%    |

#### **DSP Supply**

Displays the control method, the supply duct static pressure setpoint, the actual supply duct static pressure reading, and the supply fan speed percentage.

| Linfo Hinflow<br>Supply Duct Static<br>Control Method Fixed<br>Duct Static SP 1.00"W |
|--------------------------------------------------------------------------------------|
| Duct Static -0.50"W<br>Supply Fan Spd - 0%                                           |

#### **DSP** Return

Displays the control method, the return duct static pressure setpoint, the actual return duct static pressure reading, and the return/exhaust fan speed percentage.

| Info          | Airflow              |
|---------------|----------------------|
| Return Duct   | , Static             |
| Duct Static S | ю гіхео<br>ХР 1.00"Ш |
| 0400 003010 0 |                      |
| Duct_Static _ | 0.50"W               |
| Ret/Exh Han S | ipd 0%               |

#### 3.8 AHU – Energy Recovery

**NOTE:** This mode is applicable and available only for AHU units that have mixing boxes, heat exchanger plates, or heat recovery wheels. This is different from our dedicated REGENCORE energy recovery units.

The AHU- Energy Recovery sub-menu field allows the user to see what the Energy Recovery component of the unit is doing at any given time in real time. To scroll through pages within the menu ensure the cursor is at the top of the page, then press **Up** or **Down** to scroll the pages.

### General Operating Instruction

If the screen is not already at the home screen, press the **Escape** button until the home screen is displayed.

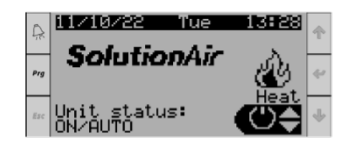

Press the **Up** button until the sub-menu option shows **Economy**, then press **Enter** to enter the Unit Information sub-menu.

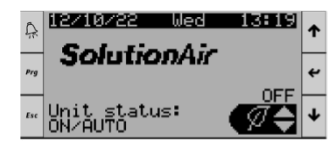

#### No AHU- Energy Recovery

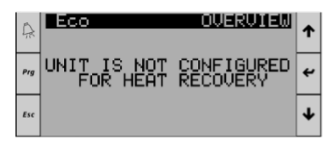

If the unit is not configured for AHU - Energy Recovery (mixing box economizer/plate heat exchanger in AHU/heat recovery wheel in AHU), the above screen will be displayed. If the unit is configured for AHU - Energy Recovery, the following screens will be displayed in sequential order:

#### 3.8.1 Mix Box

Displays the Mix Box temperature  $\vartheta$  enthalpy (only if the unit has relative humidity – RH - readings) information.

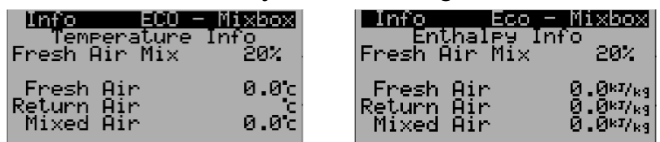

#### 3.8.2 Heat Recovery Wheel

Displays the Heat Recovery Wheel speed, temperature, and enthalpy (if the unit has RH sensors) information.

| linfo ECO - Heat                                    | wheel             | Info ECO - Heatwheel                                                                    |
|-----------------------------------------------------|-------------------|-----------------------------------------------------------------------------------------|
| Temperature In                                      | fo                | Enthalpy Info                                                                           |
| Heatwheel Speed                                     | 0%                | Heatwheel Speed 0%                                                                      |
| Fresh Air<br>Mixed Air<br>Return Air<br>Exhaust Air | 0.0c<br>0.0c<br>c | Fresh Air 0.0*7/*3<br>Mixed Air 0.0*7/*3<br>Return Air 0.0*7/*3<br>Exhaust Air 0.0*7/*3 |

#### 3.8.3 Heat Recovery Plates (CUBE)

Displays the Heat Recovery Plates (CUBE) bypass damper position and temperature readings.

| lnfo ECO - P                                        | l <b>ateXchn</b>  |
|-----------------------------------------------------|-------------------|
| Temperature                                         | Info              |
| Plate Bypass                                        | 100%              |
| Fresh Air<br>Mixed Air<br>Return Air<br>Exhaust Air | 0.0c<br>0.0c<br>c |

#### 3.8.4 Unit Enthalpy

Displays the Enthalpy of all airflow sections.

| Info       | Enthalpy    |
|------------|-------------|
| Fresh Air  | 0 0 0 k1/kg |
| Return Air | 0 0 k1/kg   |
| Xhaust Air | 0 0 k1/kg   |
| Mixed Air  | 0 0 k1/kg   |
| Reheat Air | 0 0 k1/kg   |
| Supply Air | 0 0 k1/kg   |

#### 3.9 Regencore

| Airflow | OUERUIEW       |
|---------|----------------|
| UNIT IS | NOT CONFIGURED |
| FOR     | REGENCORE      |

If the Unit is not configured for Regencore, the above screen will be displayed. If the unit is configured for Regencore, the following screens will be displayed in sequential order:

#### 3.9.1 Overview

The following screen displays the damper cycling delay for heat recovery and free cooling modes. The values are factory set; please consult SolutionAir before changing any of these variables.

The dampers are closed when the unit is OFF; it can be changed to open in the same screen.

| RegenCor<br>Heat Rec<br>Free Coo | е Сус<br>1              | le 1<br>1e 1<br>120 | i <u>9ure</u><br>imes<br>40sec<br>.0min |
|----------------------------------|-------------------------|---------------------|-----------------------------------------|
| <mark>)Pen Whe</mark><br>A<br>B  | n Uff<br>1 & F<br>1 & F | 2 =                 | Close<br>Close                          |

### General Operating Instructions

#### 3.9.2 Free Cooling

The Free Cooling mode is enabled when the outdoor air temperature is within the supply air temperature setpoint range. The range can be adjusted in the below screen.

The default value is as follows:

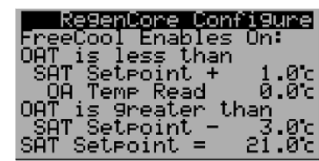

((SAT SP -3°C < OAT < SATSP +1°C))

#### 3.9.3 Smoke Purge

This screen is visible only when the unit has a smoke detector. The dampers can be configured to open or close during Smoke Purge and the supply fan smoke purge speed can be configured.

| Configure<br>RegenCore Smoke Purge<br>Currently Active NO<br>Supply Fan X |
|---------------------------------------------------------------------------|
| Smoke Pur9e Positions<br>A1 & A2 = Close<br>B1 & B2 = Close               |

#### 3.9.4 Warmup Mode

The Warmup Mode is factory enabled by default and it can be disabled it if not required. The Warmup Mode is activated at startup when the OAT is less than the enable setpoint. The Warmup mode will be deactivated after the warmup delay. During this mode, all the internal dampers are opened, and the return fan is turned ON warming up the cores. Once the mode is deactivated, the supply fan is turned ON. Consult SolutionAir before adjusting any of these parameters.

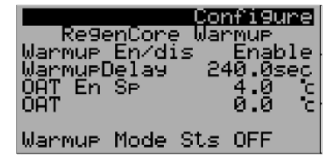

#### 3.9.5 Damper Testing

To move the dampers manually, override the test mode to YES, wait for the unit to shut down (OFF delay- 60 Seconds) and dampers to HOME (20 seconds) and then override the desired dampers to be tested to OPEN/CLOSE. Once testing/troubleshooting is done, change the dampers back to Close position and test mode to NO.

| Enablin9 test<br>will stop uni | <mark>Configure</mark><br>Mode<br>t! |
|--------------------------------|--------------------------------------|
| (Wait for OFF<br>Delay(60S)and | NO<br>Al=Close<br>A2=Close           |
| Homin9 to<br>Complete)         | B1=Close<br>B2=Close                 |

#### 3.9.6 Operating Mode- Override

The Regencore Unit can be manually overridden to the following operating modes.

| AUTO         | Regencore in AUTO Mode       |
|--------------|------------------------------|
| FORCE OFF    | Unit Forced to OFF           |
| FORCE RECIRC | Forced to Recirculation Mode |
| FORCE FC     | Forced to Free Cooling Mode  |
| FORCE ER     | Forced to Heat Recovery Mode |

# 🕖 WARNING -

If the Controller is Configured for BMS Integration, BMS has higher priority over Display Screen. Overriding the Operating Mode here will have no effect on the unit. To Disable BMS network momentarily, Refer override Network.

**NOTE:** Recirculation Mode can only be enabled through manual override, **there is no auto-enable sequence for recirculation mode.** 

When the Unit is in AUTO Mode:

Configure Overnide Mode: AUTO Current Mode: UNIT OFF AUTO

When the Unit is overridden to Recirculation Mode:

|          | <u>    Confi9ure</u> |
|----------|----------------------|
| Uverride | _Mode:               |
| FURLE RE | LIKL                 |
| Current  | Mode:                |
| Recirc   |                      |
| FORCED   |                      |
| N.       |                      |

### General Operating Instruction

#### 4 Program Screen Sub-Menu

The Program Screen allows the user to adjust and set all the main configurations for the unit. To access the Program screen from the Home Page, press **Program**. The available options in the Program sub-menu are listed below:

#### Program Screen Sub-Menu List

| $\sim$     | PID's- Tuning      | Allows the user to change the PID parameters (Tuning)                   |
|------------|--------------------|-------------------------------------------------------------------------|
| Ø          | Auto Tune          | PID tune manager                                                        |
| Ê          | Lockout's          | Allows users to lockout certain modes/modules.                          |
| 47         | Overrides          | Allows users to turn on certain modes/modules                           |
| 2          | I/O's              | Raw list of INPUTS and OUTPUTS                                          |
| <b>#1</b>  | Unit Configuration | Allows users to set limit values                                        |
|            | Schedule           | Allows user to configure occupancy schedule, vacation, and special days |
| Ì          | Alarm Logs         | Displays list of active and inactive alarms                             |
| 2          | Settings           | Displays list of controller settings                                    |
| 2          | Commissioning      | Allows user to initiate the commissioning wizard                        |
| $\odot$    | Runtime Hours      | Displays component runtime hours                                        |
| <b>I</b> ₽ | Logout             | Allows user to log out of program settings.                             |

#### 5 Program Screen Sub-Menu

The Program Screen Sub-Menu field allows the user to adjust and save the units main configurations. To scroll through pages within the menu ensure the cursor is at the top of the page, then press **Up** or **Down** to scroll the pages.

### General Operating Instructions

#### **Home Screen**

If the screen is not already at the home screen, press the **Escape** button until the home screen is displayed.

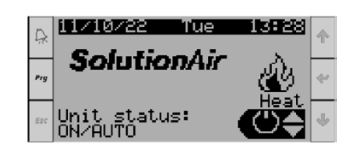

#### Program Sub menu

To access the Program Sub menu, press Program once.

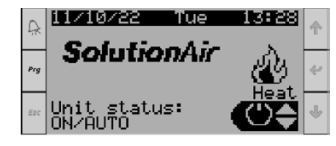

#### 5.1 Password

Use the **Up** and **Down** keys to change the numbers. Once the desired number has been reached, press **Enter** to move to the next digit field. When the desired 4-digit password is entered, press **Enter** and the program sub menu appears.

#### Password: 0100

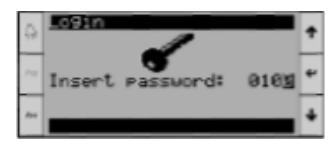

#### 5.2 PIDs - Tuning

To access the PID parameters press **Enter** until the cursor is on the PID menu then press **Enter** again.

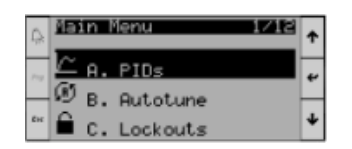

#### **PID Loops - Heating**

Displays the Kp, Ti, Td, current position and allows for manual manipulation once enabled. To adjust any parameter, press **Enter** until the cursor is on the desired field, and then use the **Up** and/or the **Down** button to make the change. Once the parameter is adjusted, press **Enter** to save it.

| Ð   | SPID LOUPS HEAVING<br>Kp 4.0 Setpoint<br>T: 190- 70 05 | t |
|-----|--------------------------------------------------------|---|
| 14  | Td 0s Actual<br>69,9)                                  | ٠ |
| fre | Enable Manual 0<br>Manual Posit: 0%                    | ŧ |

#### PID Loops -Cooling

Displays the Kp, Ti, current position and allows for manual manipulation once enabled. To adjust any parameter press **Enter** until the cursor is on the desired field, and **Enter** then use the **Up** and/or the **Down** button to make the change. Once the parameter is adjusted, press **Enter** to save it.

| Ģ   | S Plu LudrS Cooling<br>Kp 3.0 Setpoint<br>Ti 120s 70.05 | t |
|-----|---------------------------------------------------------|---|
| 14  | Actual<br>69.7F                                         | * |
| £10 | Enable Manual 0<br>Manual Posit: 0%                     | ÷ |

#### **PID Loops- Reheat**

Displays the Kp, Ti, Td, current position and allows for manual manipulation once enabled. To adjust any parameter, press **Enter** until the cursor is on the desired field, and then use the **Up** and/or the **Down** button to make the change. Once the parameter is adjusted, press **Enter** to save it.

| Q           | SPID LOUPS RELEAN<br>Kp 5.0 Setpoint<br>Ti 180s 20.05 | t |
|-------------|-------------------------------------------------------|---|
| Par         | Td 0s Actual<br>70.0F                                 | ٠ |
| <b>8</b> 14 | Enable Manual 0<br>Manual Posit: 0%                   | ÷ |

#### **PIDS - Superheat Circuit**

Displays the Kp, Ti, Td, current position and allows for manual manipulation once enabled. To adjust any parameter, press **Enter** until the cursor is on the desired field, and then use the **Up** and/or the **Down** button to make the change. Once the parameter is adjusted, press **Enter** to save it.

| Ģ. | KP 8  | 9020<br>1.020   | Setp<br>1    | irc H<br>oint<br>0.0* | ۴ |
|----|-------|-----------------|--------------|-----------------------|---|
| Pa | τâ    | Ŭŝ.             | Actů         | al A1<br>4.1≝         | ÷ |
| ŧн | Enabl | e Manu<br>1 Pos | al Ax<br>Ax: | 0.0%                  | ¥ |

### General Operating Instruction

#### **PID-Auto Tune** 5.3

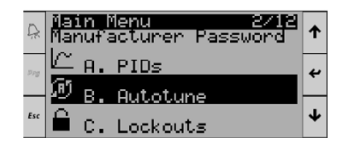

#### **Requirements to do PID auto-tune**

- The PID to be tuned must currently be enabled and in control.
- The entire operation must be able to run within bounds of safeties (or unit will shut down or output will be overridden, invalidating results of auto-tuning).
- If the building is occupied, the resulting supply air temperature, humidity, pressure, or airflow during the test must be acceptable to the occupants or processes within the building.

The PID must not cross non-linearities such as:

- Safeties and real-world realities such as valve extremes (such as 0% and 100%).
- Regions where further stages are called or canceled.
- Regions of systems that have an atypical response • (such as the initial cracking or dead area in the center of an oversized valve).
- Regions where the time delay changes considerably • (such as hot or cold-water heat with the valve almost closed).

#### **Steps to Auto Tune**

Go to the menu for the Autotune of the function to be tuned:

| Ŗ    | Autotune Duct S<br>Current Value<br>Operating Point | 97<br>197<br>197 | ↑ |
|------|-----------------------------------------------------|------------------|---|
| Prg  | +/- Test Range<br>PID is Disabled                   | 20%              | t |
| £sc. | Est time remain<br>Confidence                       | 0s<br>0%         | ¥ |

- 1. Ensure "PID is Disabled" message is not displayed
- 2. Press Enter to move cursor to different fields on the page
- 3. Accept default values for operating point and test range. If these values do not work, it may be necessary to adjust these using the Up, Down, and Enter buttons.

The operating point is the center of the actuator output during the test and the test range is the amount the test deviates from this point. The test outputs will be:

| [Soak Output] | = | [operating point]                |
|---------------|---|----------------------------------|
| [High Output] | = | [operating point] + [test range] |
| [Low Output]  | = | [operating point] – [test range] |

For example, if operating point = 50% and test range = 10%, the test values of 50%, 60% and 40% will be used.

# WARNING -

The use of values that produce test points above 100% or below 0% (or -100% for the room reset) will produce unstable tunings.

#### Saving and reloading settings

- 4. If it is possible the user will need to return to the current tuning if autotuning fails, it is suggested to save the current values.
- Select the state by pressing the enter button and change it from "Idle" to "Save Values"
- State will return automatically to "Idle"

#### Starting the autotune function

- 5. Select the state by pressing the enter button and change it from "Idle" to "Start". The state will immediately update as it begins the test sequence.
- 6. The "Est time remain" field should give a reasonable idea of how long to expect the tuning to take. If the testing needs to be aborted or restarted for any reason, simply select the state and change it to "Idle" and then back to "Start" to restart the test.
- 7. The test will stop, and display "State Done" after 3 peak and valley detections if an 90% confidence is achieved. Failing this, it will keep re-running the last peak and valley stages until the confidence is satisfactory. The confidence target decreases by 5% each time the last 2 steps are rerun to ensure it eventually stops. The confidence is determined by the variance in the metrics gathered in the last 3 peak and valley test cycles.

### General Operating Instructions

#### Selecting calculated tunings

8. If the test was successful, select the state and change it to "Set Normal", "Set Slow and Stable", or "Soft and Stable". It is suggested that "Set barely stable" option only be used when necessary to prevent low limits on extremely cold heating start-ups.

**NOTE:** As long as the unit has not been shut off, this menu can be returned to and another option can be chosen later without rerunning the test if performance is not satisfactory.

9. Press the **Escape** button twice to return to the main menu

#### Suggestions for improved success

Connecting to the controller and displaying the live data during the test will allow experienced users to monitor the test. A typical test looks like this:

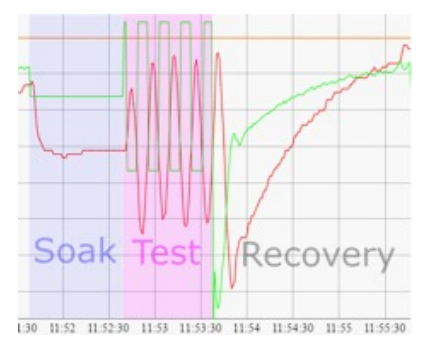

Consider re-running test if:

- A disturbance occurred during the test such as:
  - Cabinet door opening
  - Change or disturbance in airflow or static pressure
  - Test was run during atypical airflow or building static pressures
  - A change in unit inlet air occurred during the test
- The test confidence is low or lower than expected
- Graphical monitoring of the test shows anomalous behavior:
  - Last 3 peaks or valleys during test are not of similar height
  - The time taken for the last 6 stages are not similar

- Significant distortion of the output. Peak and Valley stages should resemble sine waves
- A gradual trending during the test (repeat with manual pre-soak beforehand)

For best stability, is it recommended that tuning is done using conditions that generate the most system gain. These conditions are typically the least stable. This will ensure that the system will always be stable in all conditions (although it may be sluggish). If it is not possible to replicate the conditions that generate the highest gain (lowest stability), then it is recommended that the less aggressive settings such as "Set Soft and Stable" or "Set Slow and Stable" be used. Conditions that produce higher system gain (recommended during test) are:

- Dirty filters
- Lower airflow/higher building static pressure
- Lowest VFD setting
- Dry, non-condensing air (when tuning cooling PID)

Conditions that produce low system gain (Not recommended due to false stability):

- Open doors or windows, heavy door traffic (increases damping of room reset oscillations)
- Unpopulated filters gives false stability
- Duct leaks (when testing duct static pressure or airflow)

#### 5.4 Lockouts

The Lockouts can be used to DISABLE/LOCKOUT specific modules/components in the unit.

| Ŗ   | Nar<br>Mar | in li<br>hufia | <u>lenu 3/12</u><br>acturer Password | ↑ |
|-----|------------|----------------|--------------------------------------|---|
| Prg | Ð          | в.             | Autotune                             | 4 |
|     | $\cap$     | с.             | Lockouts                             | _ |
| Esc | 4          | D.             | Overrides                            | Ŧ |

#### 5.4.1 Operating Modes Lockout

The Lockout mode allows the user to disable certain modules in the unit. The below examples show all the modules in the unit are locked outmanually:

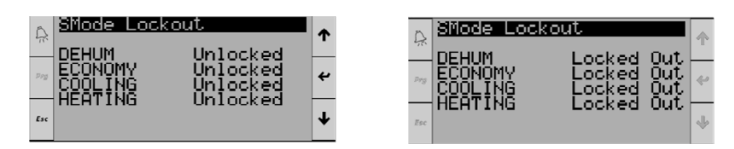

### General Operating Instruction

#### 5.4.2 Heating/Cooling Ambient Lockout

Heating will be disabled upon High Ambient Lockout and cooling will be disabled upon Low Ambient Lockout. Please consult SolutionAir before changing these setpoints.

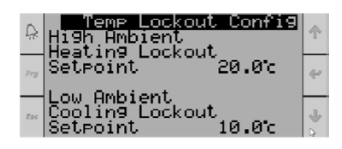

#### 5.4.3 Cooling Lockout

The Cooling Lockout allows the user to disable cooling circuits or specific compressors in the unit.

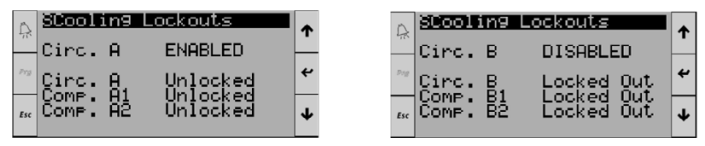

#### 5.5 Operating Modes Overrides

The Overrides Menu will let the user manually override the unit to a specific operating mode.

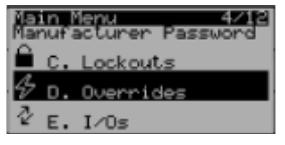

By default, the mode will be in AUTO and the user can switch to any of the below modes.

**NOTE:** Ensure the unit is configured and is capable of specific mode to be in operation.

- AUTO
- FORCE OFF
- COOLING
- HEATING
- ECONOMY
- DEHUM

Once the mode has been Overridden, ensure the **Unit** status in the **Home Screen** displays in manual mode and **Operating Mode** displays the correct mode.

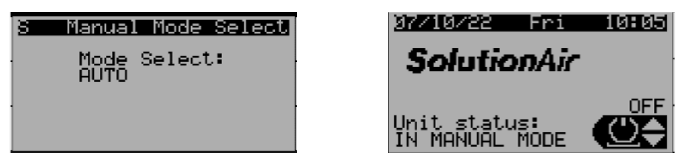

The above example shows the unit overridden to Force Off.

#### 5.5.1.1 Heating Overrides:

This Screen lets the user override the heating enable and modulating signal. To enable the heating override, set the **override Value** to 1 and change the **override** to Enable. Once this is done, the Heat stage 1 will change to Enable.

To override the modulating signal, change the **Override Value** to the desired value and set the **Override** to Enable.

**NOTE:** The Heating Mod Output is the actual control value in the program.

| 8 Heating Overrides   | <u>S Heating Overrides</u> |
|-----------------------|----------------------------|
| Heat Stage 1: Disable | Heat Stage 1: Enable       |
| Override Value: 0     | Override Value: 1          |
| Override: Disable     | Override: Enable           |
| Heatin9 Mod Ouput 0%  | Heatin9 Mod Ouput 100%     |
| Override Value: 0%    | Override Value: 5%         |
| Override: Disable     | Override: Enable           |

#### 5.5.1.2 HGBP Valve Override

This screen lets the hot gas bypass (HGBP) valve to cycle between Position 1 and Position 2 when it is overridden to Enable. Ensure to change it back to disable once complete. **NOTE**: To set the valve to be at a desired position, set Position 1 and Position 2 to the same value.

| S              | HGBP        | Valve U  | Jalk  |
|----------------|-------------|----------|-------|
| En             | able t      | hiş at   |       |
| YU             | UK owr      | ) rı≦ķ!  |       |
| Enable         |             | <u> </u> | able. |
| <u>Cacie</u> i | timę –      | 300      | sec.  |
| Posiți         | on <u>1</u> | 0.Q      | 14    |
| Positi         | on 2 -      | Ø.0      | - X.  |
| Curren         | t pos       | 0.0      | - X   |

#### 5.5.1.3 HGRH Valve Override

This screen lets the hot has reheat (HGRH) valve to cycle between Position 1 and Position 2 when it is overridden to Enable. Ensure to change it back to disable once complete. **NOTE:** To set the valve to be at a desired position, set Position 1 and Position 2 to the same value.

| B HGI      | RH Valve Walk      |
|------------|--------------------|
| Enable     | e this at          |
| YOUR (     | own ri <u>s</u> k! |
| Enable     | e Disable          |
| Cycle_time | 9 300 sec          |
| Position   | 1 0.0%             |
| Position a | 2 0.0%             |
| Current po | os 0.0%            |

5.6 I/O's.

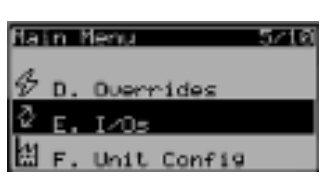

The I/O's tab lists all of the I/O's wired to the controller. It will list all of the terminals in the main controller, I/O expanders, and DX cooling circuit EVDs that are installed in the unit.

### General Operating Instructions

If a terminal slot shows empty, no device is connected to that terminal.

Refer to the electrical drawings for I/O terminal assignment.Some of the I/O screens are shown below:

**NOTE:** If a value is displayed as "####", it indicates the value is more than 4 digits.

Main Controller

Expander

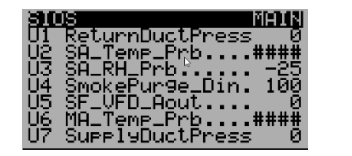

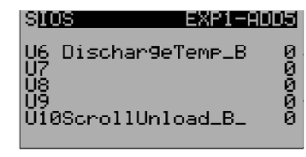

EVD

| 39.0      | 19          |               | EUD    | -01 |
|-----------|-------------|---------------|--------|-----|
| ST        | Suct        | ion_P         | ress_A | Ű,  |
| <u>52</u> | Suct:       | ion_ <u>T</u> | emp_A1 | Ø.  |
| 83        | L19L3       | ine_⊬         | ress_H | . М |
| EE!       | L19L)<br> 1 | une_i         | EEU2   | - Й |
| ND-       | Â           | ര്            | NO-B   | ŏ   |
| DĪ٠       | -1          | -             | DI-2   | -   |

#### 5.6.1 I/O Configuration

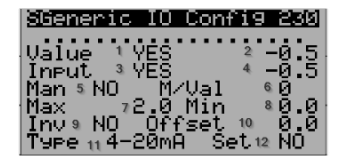

The I/O's in the controller can be configured and modified for various troubleshooting and testing. It is important to understand the I/O configuration menu.

Each I/O has its own configuration menu; go to any desired I/O and press **Enter**, the following screen appears

| SI, No | Config                     | AI  | DI  | AO  | DO  | R/W |
|--------|----------------------------|-----|-----|-----|-----|-----|
| 1      | Binary<br>Program<br>Value | N/A | ~   | N/A | ~   | R   |
| 2      | Analog<br>Program<br>Value | ~   | N/A | ~   | N/A | R   |
| 3      | Binary<br>Actual<br>Value  | N/A | ~   | N/A | ~   | R   |
| 4      | Analog<br>Actual<br>Value  | ~   | N/A | ~   | N/A | R   |
| 5      | Manual<br>override         | ~   | ~   | ~   | ~   | W   |

| SI, No | Config                      | AI           | DI  | AO  | DO  | R/W |
|--------|-----------------------------|--------------|-----|-----|-----|-----|
| 6      | Manual<br>override<br>Value | ✓            | ~   | ~   | ~   | W   |
| 7      | I/O Range<br>Max Value      | ✓            | N/A | ~   | N/A | R/W |
| 8      | I/O Range<br>Min. Value     | ✓            | N/A | ~   | N/A | R/W |
| 9      | Invert<br>Signal            | ✓            | ~   | ~   | ✓   | R/W |
| 10     | Offset<br>Value             | ✓            | N/A | ✓   | N/A | R/W |
| 11     | І/О Туре                    | $\checkmark$ | N/A | N/A | N/A | R/W |
| 12     | SET                         | ✓            | ✓   | ✓   | ✓   | W   |

**Program Value** - Control Program Value from the controller or the manual over-ridden value

**Actual Value** - The value reading/writing from or to the actual end device

- 1. **Binary Program Value** READ only, applicable for Digital Input/Digital Output (DI/DO).
- 2. **Analog Program Value** - READ only, applicable for Analog Input/Analog Output (AI/AO).
- 3. Binary Actual Value READ only, applicable for DI/DO.
- 4. Analog Actual Value- READ only, applicable for AI/AO.
- 5. Manual override Enables manual override
- 6. Manual override Value Enter the manual value
- 7. **I/O Range Max. Value** Sensor (AI) or Signal (AO) maximum range
- 8. **I/O Range Min. Value** Sensor (AI) or Signal (AO) minimum range
- 9. Invert Signal Inverts the signal
- 10. **Offset Value (Calibration)** Any offset value in the I/O Signal - Applicable for AI and AO. This can be used to calibrate the end device.
- 11. I/O Type- Sensor Type, Applicable for AI only. NOTE: If the I/O is Analog or Digital OUTPUT, the Type will display as NTC, disregard that.
- 12. **SET** Change to **YES** after any change in the configuration, it resets back to **NO**.

### General Operating Instruction

#### 5.6.2 Override an I/O

To override an I/O manually, follow the below steps

1. Go to the desired I/O that is to be overridden.

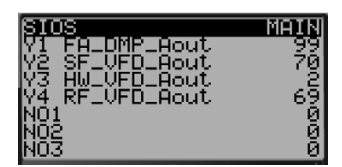

- 2. Press **Enter** to select Y1 or any desired I/O (up and down keys allow the user to move and select inputs/ outputs other than Y1).
- 3. Once the I/O configuration for the selected I/O appears
- Set "Man" to Yes
- Set "M/Val" to the desired value

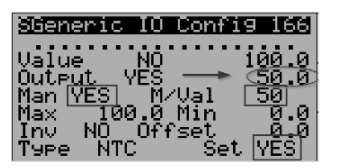

- Set "Set" to Yes (this will reset back to NO on its own)
- The user should notice the actual I/O value changed to the overridden value
- 4. Press **Escape** until the main menu is displayed.

#### 5.7 Unit Configuration

#### 5.7.1 Unit Configuration Summary

The Unit Configuration tab displays the parameters and the different screens in Unit Configuration tab are displayed below in sequential order.

| Main I | 1enu        | 6/12 |
|--------|-------------|------|
| 2 E.   | I∕0s        |      |
| Ш́F.   | Unit Config |      |
| 🛗 G.   | Schedule    |      |

#### 5.7.2 Supply Air Temp Alarm Limits

The High/Low alarm limits and alarm delays for the supply air temperature can be adjusted in this screen. There is a startup delay of 420 Seconds and an alarm delay of 120 Seconds for the alarm to trigger. The Heating will be disabled upon high supply temp alarm and the unit will shut down on low supply temp alarm. Both of these require **Manual Reset** on the controller.

| Temp Limits                | ; Config       |
|----------------------------|----------------|
| H19h L1M1U<br>Seteciet     | 65 Q%          |
| Secrotific                 | 00.00          |
| 🚬 Ļow Limit                |                |
| 1SelPoint<br>Istantus Tima | 4.4C<br>420coc |
| Time Window                | 120sec         |
|                            |                |

#### 5.7.3 Outside Air Temp High/Low Lockouts

Heating will be disabled upon high ambient lockout and cooling will be disabled upon low ambient lockout. Please consult SolutionAir before changing these setpoints.

| Temp Lockout Conf<br>High Ambient<br>Heating Lockout<br>Setpoint 20.00 | 19<br>: |
|------------------------------------------------------------------------|---------|
| Low Ambient<br>Coolin9 Lockout<br>Setpoint 10.0%                       | =       |

#### 5.7.4 Supply Fan Alarm Delay

The CSR Check Delay is the alarm delay between fan command and current sensor status. The CSR debounce delay is for the current sensor.

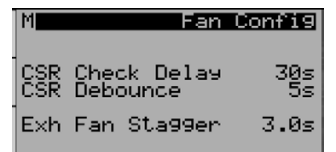

#### 5.7.5 Room Temp Configurations

The room temp probe configurations and the alarm limits can be configured in the following screens. The Room Temp Sensor – supply air temp setpoint reset can be enabled or disabled.

| Room Temp Sens Conf<br>Use Room Temp Sens     | Room Temp On/Off Con<br>Bypass Sched Off<br>On/Off on Demand OF |
|-----------------------------------------------|-----------------------------------------------------------------|
| As TStat Disable                              | Hilin Unit On 79.0                                              |
| On/Off Demand Disable<br>(with Fixed DAT SPs) | COOL DAT SP 10.0<br>Low Lim Unit On 10.0<br>HEAT DAT SP 35.0    |

### General Operating Instructions

#### 5.7.6 Burner Configurations

#### **Burner Warmup**

Burner warmup is enabled by default; this will run the burner for the specified warmup time when the outside temperature is below the ambient enable setpoint.

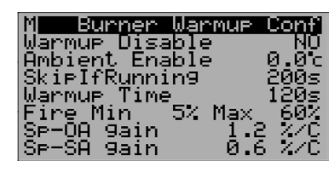

#### **Burner Cool Down**

Burner cooldown is in automatic operation when the unit is running on heat and the heat was stopped. An anti-cycle timer prevents the burner from running again until the minimum OFF time is satisfied.

| <mark>S Burner Cooldow</mark>                  | n Conf     |
|------------------------------------------------|------------|
| Min Time                                       | 25s        |
| Max Time                                       | 60s        |
| Tar9et Heatrise                                | 15.0±      |
| Anticycle Times<br>Min OFF Time<br>Min ON Time | 180s<br>1s |

#### **General Configurations**

| S Burner                                              | Conf                |
|-------------------------------------------------------|---------------------|
| General<br>Anti-windup delay<br>Anti-windup fact      | 30s<br>3.0          |
| Burner Alm Tout<br>LowPID Sat Time<br>Economite Delay | 180s<br>420s<br>60s |

**Burner Alarm Timeout** – Burner Alarm Delay in case of Burner Failure

**Low PID Sat Time**- Burner Shut off Delay after the Heating Demand goes to 0%

Economite Delay – This is used for a rare type of Burner

Anti Wind Delay- To ensure Burner is cycling shortly.

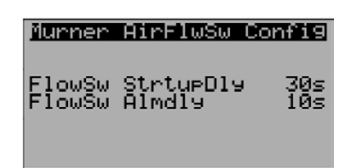

#### **Air Flow Switch**

Burner airflow switch startup delay and alarm delay

#### 5.7.7 Cooling Configurations

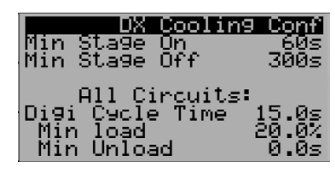

#### 5.7.8 AHU Heat Recovery Config

This section is Visible only if the AHU has a heat recovery wheel or a CUBE Core.

The Below set points are used to prevent Frosting on Heat Wheel/Plates. The Heat Wheel/ Core Bypass Dampers starts modulating when The Exhaust Air Temperature drops below the following respective set points.

| Bo              | nfi9ure |
|-----------------|---------|
| Heat Recovery S | ettin9s |
| Frost Preventio | n Min   |
| Exhaust Tempera | ture    |
| HeatWheel:      | 1.05    |
| PlateXchn:      | 4.4č    |

#### 5.7.9 Airflow Configurations

The airflow stations can be configured in the following screens. Consult SolutionAir before making any changes. The end device (airflow/pressure transducer) must be configured and should be in sync with configurations in the CAREL controller.

| Fresh Airf<br>Sensor Type:<br>Sensor Ran9es:<br>Airflow<br>Press 0.00to<br>K Factor:<br>Linearity: | 000000001<br>1000<br>1000CFM<br>10000001<br>00000001<br>0.00        |
|----------------------------------------------------------------------------------------------------|---------------------------------------------------------------------|
| Supply Air<br>Sensor Type:<br>Sensor Ranges:<br>Airflow<br>Press 0.00to<br>K Factor:<br>Linearity: | Configure<br>flow<br>AIRFLOW<br>100.00"w<br>00000001<br>0.00        |
| Return Air<br>Sensor Type:<br>Sensor Ran9es:<br>Airflow<br>Press Ø.00to<br>K Factor:<br>Linearity: | 000019002<br>+100<br>AIRFLOW<br>100.00"w<br>0000001<br>0.00<br>0.00 |

Sensor Type: Airflow/Pressure

#### Sensor Ranges:

**AIRFLOW:** Please refer to the airflow station/differential pressure probe submittal and the fan submittal to determine the range. If this is being configured for airflow, leave the pressure range as it is and vice versa.

**PRESSSURE:** Please refer the differential pressure probe submittal and the fan submittal to determine the range, leave the airflow range as it is and vice versa.

**K FACTOR:** Refer to the fan submittal to determine the K factor(applicable only if the sensor type is pressure).

**Linearity:** Leave the linearity at 0.00 (unless specified in airflow/pressure probe submittal (applicable only if the sensor type is pressure).

### General Operating Instruction

#### 5.7.10 Duct Static Pressure Ranges

The supply and return duct static pressure ranges can be adjusted here. 228

#### 5.7.11 Alarm Export

The alarm export option is used to export current active alarms for troubleshooting and diagnostic purposes.

This can beThis can be exported to USB or to the controller's internal memory (internal flash memory), which can be accessed via PC.

Modify the file number and change to **YES** to confirm.

Once exported, the following message appears.

#### 5.7.12 Parameters Export

Follow the same procedure as Alarm Export to export the parameters list.

#### 5.8 Schedule

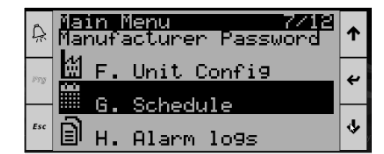

#### **Unit Operation**

The unit schedule has 4 operating modes show below:

#### 1. OFF (UNIT OFF)

- 2. --- (Not Applicable)
- 3. UNOCC (UNOCCUPIED MODE)
- 4. OCC (OCCUPIED MODE)

The unit will turn on only in the OCC mode and will shut down on all other modes.

All 3 schedules (**Daily, Vacation, Special days**) can be configured for the above operating modes.

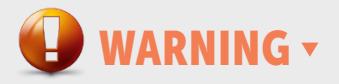

Before Configuring the Schedule, ensure the **Controller Clock setting** are right and precise, to have proper working of the schedule as per the controller's clock setting.

To adjust the clock setting in the controller, please refer to **Clock Settings** 

#### **Schedule General operations**

The scheduler is used for calendar scheduling management. To customize the device operating mode, it allows the following tasks:

- Daily Schedule (4 events per day)
- Vacation periods (3 Vacation Periods)
- Special Days (6 Special Days)

When the schedule is disabled, the screen looks like what is shown below in Figure;The scheduler home screen is empty.

**NOTE:** When the schedule is disabled, it will be in OCC mode by default.

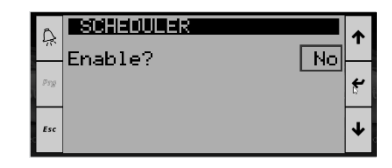

When the schedule is enabled, the screen looks like what is shown below

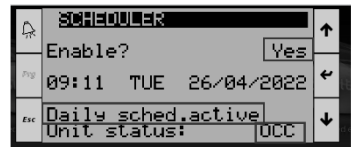

It displays the following information on the scheduler home screen:

- Time
- Day
- Date
- Active Running Schedule (Daily Sched, Vacation Sched, Special Day Sched)
- Schedule Status (OFF, ---, UNOCC, OCC)

### General Operating Instructions

When the daily scheduler is active, the screen looks like as show below:

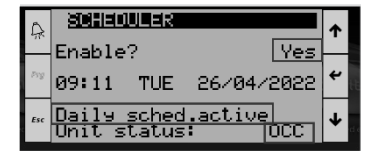

When the vacation schedule is active, the screen looks like as shown below:

| 0   |                         | ULER                  |             | è           | •        |
|-----|-------------------------|-----------------------|-------------|-------------|----------|
| 76  | Enable                  | ?                     |             | Yes         | <u> </u> |
| Prg | 08:59                   | TUE                   | 26/04       | ~2022       | ۴        |
| Esc | <u>Vacati</u><br>Unit s | <u>on sc</u><br>tatus | hed.ac<br>: | tive<br>OFF | ≁        |

#### 5.8.1 Daily Schedule

It is possible to set up to four daily events with weekly repetition. Every event requires to be enabled and correctly filled with the information regarding its starting hour and the device mode desired, choosing between OFF, ---, UNOCC, OCC modes.

The scheduler also offers the possibility to copy the configuration of a day in other days of the week, to avoid manually inserting the same configuration on different days.

**NOTE:** When the data are saved a coherence check is performed: if the user has enabled the event without setting a correct time (for example, the user has enabled the event but skipped to fill hours parameter which remains at zero), the incorrect event and all the next ones are disabled.

To copy a day schedule to other weekdays, set the 'Copy to' to the desired day (TUE, WED, THURS, FRI, SAT, SUN or ALL) and select 'OK?' to 'YES' and press 'ENTER'

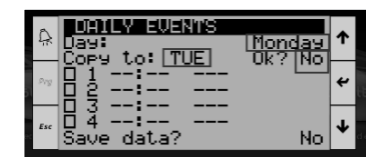

Once enter has been pressed, the following message appears "DATA Correctly Copied"

| A DAY: EVENTS<br>Day: Monday<br>Copy to: TUE Dk2Yes | ↑ |
|-----------------------------------------------------|---|
| ™ 1 08:00 OCC<br>2 2 17:00 UNOCC                    | ŧ |
| M A<br>M A<br>M DATA CORRECTLY COPIED               | ≁ |

Follow the same method for the rest of the weekdays or manually enter for each weekday.

The following example shows the Monday schedule copied to Tuesday.

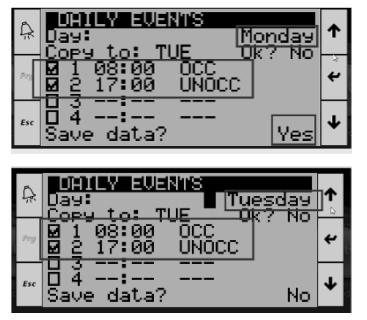

**All Weekdays:** If the same schedule for all weekdays is desired, selecting ALL will copy the schedule to all weekdays.

#### 5.8.2 Weekend Schedule (SAT, SUN)

If the jobsite has a different schedule for the weekends, the user can manually change the schedule for Saturday and Sunday as highlighted below or the user can enter the schedule for Saturday and copy it to Sunday as described above.

| Â   | DAILY EVENTS<br>Day: Saturday | ↑ |
|-----|-------------------------------|---|
| 973 | ☐ 1 00:00 OFF                 | 4 |
| Esc | □ 4:<br>Save data? No         | ≁ |

#### 5.8.3 Vacation periods

 It is possible to set up to three vacation periods by specifying the starting and the ending dates. For each period, it is necessary to set the device operating mode (OFF, ---, UNOCC, OCC).

**NOTE:** When the user is filling the parameters of the vacation period a coherence check is performed: if the starting and the ending dates are inconsistent OR if two periods are overlapped, the incorrect event/s and all the next ones are disabled, and an error message is shown as below

#### Vacation periods overlapped:

The vacation period should be identical and not overlapping with each other.

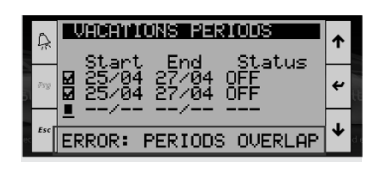

### General Operating Instruction

#### Vacation period with inconsistent parameters:

The start date of the vacation period should always be lower than the end date.

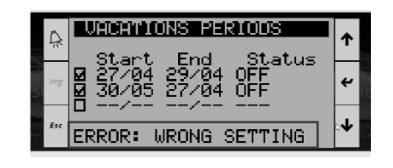

#### 5.8.4 Special days

• It is possible to set up to six special days with the priority on the normal daily configuration. For each special day it is necessary to set the date and the device operating mode (OFF, ---, UNOCC, OCC).

**NOTE:** When the user is filling the parameters of a special day a coherence check is performed: if two periods are overlapped an error message is shown.

#### Special days duplicated:

The special days should be identical to each other and not duplicated.

|                                | ↑  |
|--------------------------------|----|
| M 3 27/04 OFF<br>2 4 26/01 OFF | t. |
| ERROR: DUPLICATED DAYS         | ¥  |

#### Important Warnings

- Each start time of the 4 events must be higher than the previous. If an event is set to 23:59 then all the following events are forced disabled.
- It is not allowed to set a vacation period that straddles years. This means that the days and the months must be referred to the current year.
- If a vacation period is set, all the daily events related to those days are overwritten.
- If a special day is set, all the daily events and the days included in vacations periods related to that day are overwritten.

#### • AUTO:

When the special day is set to **AUTO**, it will follow the weekly day schedule on that date.

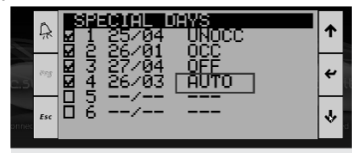

#### 5.9 Alarm Logs

The alarm logs display the current active alarms in the unit. It displays the same **Alarm screens** that are displayed on pressing the alarm icon on the controller.

| Main Menu 8/12  | Data 1099er Record:01<br>81*120 12:36 04/10/22 |
|-----------------|------------------------------------------------|
| G. Schedule     | Sensor Fault<br>Supply Air Temperature         |
| B H. Alarm logs | Check Sensor Wiring<br>Event: Start            |
| 📲 I. Settin9s   | Memory Writes -999.9<br>-0.1                   |

#### 5.10 Settings

The settings tab displays the following sub-menu's configurations in the controller.

- Date/Time
- Language
- Serial Ports (MSTP-BACnet/MODBus)

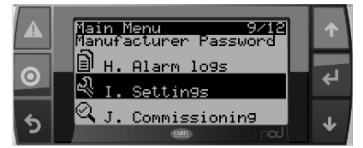

#### 5.10.1 Date/Time

The Date/Time menu allows the user to change the clock settings and the time zone.

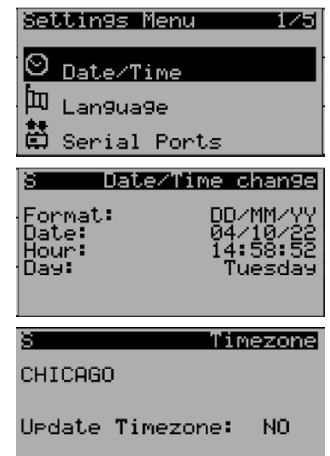

#### 5.10.2 Astronomical Timer

#### In Development, to be updated in Future releases.

(Allows the unit to enable and disable the unit based on sunrise and sunset timings)

| S Astrono<br>Enable Timer<br>Lat.(+°N,-°S<br>Long(+°E,-°W<br>Cur.TimeZone | NC=1010CK<br>NO<br>: 0.00<br>: 0.00<br>: 0.00<br>CHICA |
|---------------------------------------------------------------------------|--------------------------------------------------------|
| Sunrise:                                                                  | 00:00                                                  |
| Sunset:                                                                   | 00:00                                                  |

### General Operating Instructions

#### 5.10.3 Language

Allows the user to change the language.

English is the default language.

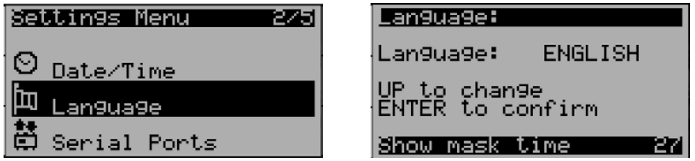

#### 5.10.4 BMS-BACnet/MODBus

Allows the user to update the network settings for BMS Integration via BACnet/MODBus.

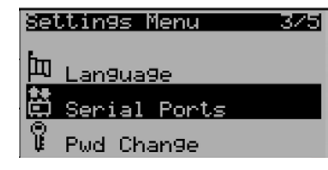

**NOTE:** CAREL supports only BACnet & MODBus communication protocol via RS485 or IP

To update the IP address for BACnet IP or MODBus TCP communication, please refer Update IP address

The following parameters needs to be updated as per site network settings to enable BMS communication.

The following table illustrates which parameters are applicable for each specific communication protocol. Please disregard the remaining parameters.

|                   | BACnet<br>MSTP | MODBus<br>RTU | BACnet IP | MODBus<br>TCP |
|-------------------|----------------|---------------|-----------|---------------|
| Enable<br>Network | ✓              | ~             | ~         | ✓             |
| Baud Rate         | $\checkmark$   | ✓             |           |               |
| Parity            |                | ~             |           |               |
| STOP Bits         |                | ~             |           |               |
| MAC               | ✓              |               |           |               |
| Device ID         | ~              |               | ~         |               |
| Max<br>Master     | ~              |               |           |               |

Enable Network: 0/1 (0 = Disable, 1= Enable) Baud Rate: (4800,9600,19200,38400,76800) Parity: None, ODD, EVEN **STOP Bits:** 0,1,2

MAC: 127 (0 to Max Master)

Device Id: BACnet Instance ID

Max Master: The maximum address for the MAC address.

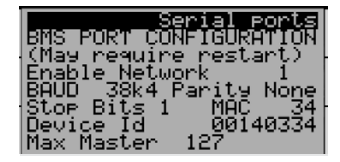

Once the BMS network parameters are updated, verify that the BMS can communicate with the controller. Refer to the BMS Points List for BMS points integration

#### 5.10.5 Override Network

If the controller is configured for BMS integration, BACnet/ MODBus has higher priority, i.e. certain overrides, setpoints performed locally on the controller will not be considered or they may be disregarded.

The user can manually disable the BACnet/MODBus communication on the controller. This is performed when the user wants the controller to operate stand-alone or to modify some parameters on the controller locally. Since the BMS has higher priority, disabling the network will allow the user to control the unit from the controller keypad.

#### Force Disable network: FALSE/TRUE

Setting this variable to FALSE will disable BACnet communication.

#### Network is MODBUS: FALSE/TRUE

Setting this variable to FALSE will disable Modbus communication.

| Serial ports<br>SUS 2020 CONSISTER SUB       | 1 |
|----------------------------------------------|---|
| (May require restart)<br>(Values are RETAIN) |   |
| Force Disable Network<br>FALSE               |   |
| Network Is Modbus<br>FALSE                   |   |

#### 5.11 Commissioning

| ia         | in l | 10. 10.       | Z12 |
|------------|------|---------------|-----|
| হ্য        | Ι.   | Settin9s      |     |
| ୟ          | J.   | Commissioning |     |
| $^{\odot}$ | к.   | Runtime Hours |     |

The commissioning tab will help to perform factory tests and on-site tests at startup. This will ensure the unit's mechanical components are working as intended.

Once the user reaches the commissioning tab in the program menu, press enter and the following screen appears:

General Operating Instruction

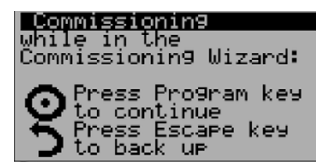

Press **Up** and **Down** together and hold for 3 seconds. The following screen appears, use Up/Down keys to change to 'Start Factory Test' and press Enter.

Press Escape key to get back and press Program again to enter the following commissioning screens:

#### 5.11.1.1 Factory Test

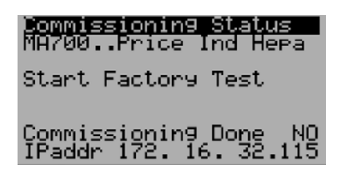

Perform the following instructions as prompts to perform the factory test. The instructions are in sequential order.

Press Program to move to Next Screen in Commissioning Mode

#### System On

| Dutside Damper (close) | Dutside Damper (o | pen) |
|------------------------|-------------------|------|
| Turn system switch off | Turn system switc | h on |
| System Sw OFF          | System Sw         | OF   |
| Damper End Sw OFF      | Damper End Sw     | OF   |
| Ensure damper seals    | Ensure damper op  | ens  |
| Shut and end sw off    | and end sw prove: | S    |

#### Outside Air Damper - Fan Blower

| Current Sensor Check                                        |
|-------------------------------------------------------------|
| Please adjust the                                           |
| relay                                                       |
| Supply Fan CSR OFF                                          |
| Fan Start                                                   |
| Please turn system<br>switch on<br>Waiting for damper to    |
| open<br>Go to next menu when<br>fan is up to speed          |
|                                                             |
| Burner Check (GP)                                           |
| Flame Proof OFF                                             |
| Burner_Out100%                                              |
| Valve FB (PUC) 0%<br>Inlet Air 0.0c<br>Discharge Air-999.9c |
|                                                             |

Cooling

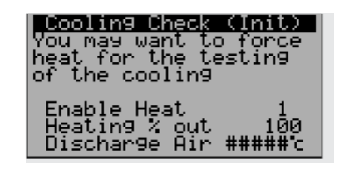

Circuit A

| Cooling Check Circ A  | Cooling Check Circ B  |
|-----------------------|-----------------------|
| RunComp: ON ON HP     | RunComp: ON ON HP     |
| Tmp 32.0 32.0F        | Tmp 32.0 PSIg 0.0     |
| Pre 0.0 PSI9 0.0      | Pre 0.0 PSIg 0.0      |
| SHt 92.5 92.5:        | SHT 92.5              |
| SubCooling -92.5:     | SubCooling -92.5#     |
| Liquid Line Tmp 32.0F | Liquid Line Tmp 32.0F |
| EEV 82.0 4.00         | EEV 82.0 0.0          |

Circuit B

#### Dehumidification

If the unit is configured for dehumidification, the following screen appears., During this testing, both the HGRH and HGBP valves are forced to 100%.

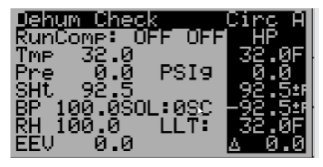

Once cooling and dehumidification testing are done, the following screen appears:

| Coolin9 Test Done                                             |    |
|---------------------------------------------------------------|----|
| Coolin9 override<br>has been disabled<br>and setpoint restore | ed |

#### Completed

n)

Once the commissioning process is complete, the display shows the following:

| Commissionin9 Done | Commissioning<br>while in the<br>Commissioning Wizard:             |
|--------------------|--------------------------------------------------------------------|
| You are<br>Done!   | Press Program key<br>to continue<br>Press Escape key<br>to back up |

Press Up and Down together and hold for 3 seconds, the following screen appears, use Up/Down keys to change to 'Abort Tests then wait to Ship" and press Enter.

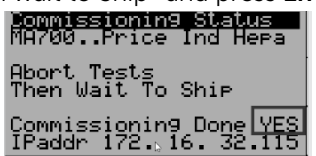

Press PRG to exit the commissioning tab

### General Operating Instructions

#### 5.12 Run Time Hours

The runtime hours displays the run hours of the unit, compressor hours, burner stages and dehumidification circuit compressor hours as shown below:

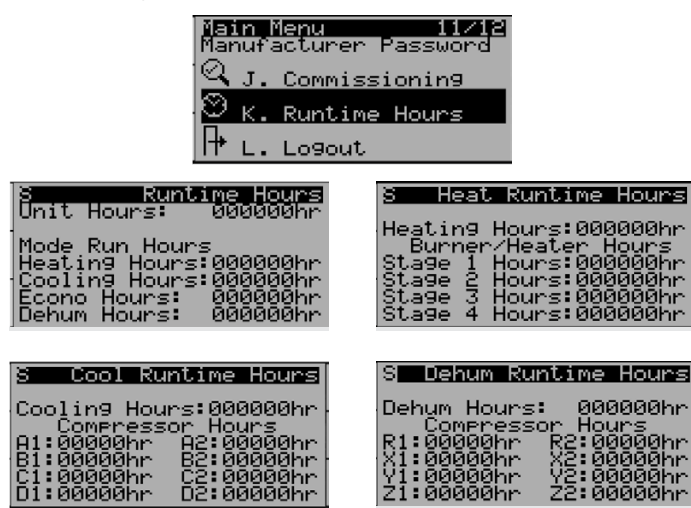

#### 5.13 Log out

Once complete with the changes/updates in the program menu, please log out. This will prevent unauthorized persons making changes to the controller/unit. This will also ensure and prompt to enter the password when logging back into the program menu.

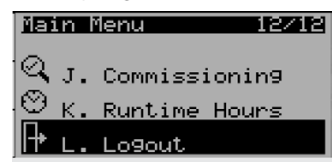

Press enter to exit the program menu.

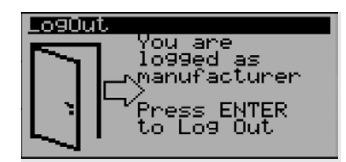

Once the user logs out and enters the program menu again, it will ask for the Password. Please ensure to check this step.

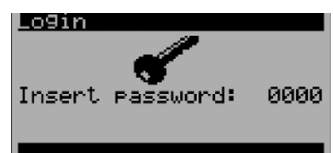

#### 6 Controller Hardware Settings

To access the controller settings, press **Alarm** and **Enter** together for 3 seconds to enter the menu tree:

| > | INFORMATION<br>SETTINGS<br>APPLICATION<br>UPGRADE<br>LOGGER<br>DIGGEN<br>DIGGENOSTICS |
|---|---------------------------------------------------------------------------------------|
|   | DIAGNOSTICS                                                                           |

| INFORMATION | PCO INFORMATION  |
|-------------|------------------|
|             | I/O INFO         |
|             | PLAN INFO        |
|             | FILESYSTEM INFO  |
|             | TASK INFO        |
|             | APPLICATION INFO |
|             | BUILT IN INFO    |
|             |                  |

| SETTINGS | PASSWORD          |
|----------|-------------------|
|          | USB SETTINGS      |
|          | TERMINAL SETTINGS |
|          | CLOCK SETTINGS    |
|          | TCP/IP SETTINGS   |

| APPLICATION | PCO INFORMATION  |
|-------------|------------------|
|             | I/O INFO         |
|             | PLAN INFO        |
|             | FILESYSTEM INFO  |
|             | TASK INFO        |
|             | APPLICATION INFO |
|             | BUILT IN INFO    |

UPGRADE

| LOGGER      | EXPORT LOGS  |
|-------------|--------------|
|             | RESTART LOGS |
|             | FLUSH LOGS   |
|             | WIPE LOGS    |
|             |              |
| DIAGNOSTICS | SYSTEM LOGS  |

### General Operating Instruction

#### 7 Installation and Maintenance

#### 7.1 Uploading the Program/OS to the Controller

The program or OS can be uploaded into the controller by three different means:Menu Tree

- USB
- PC Laptop
- FTP

Once uploaded into the controller, the procedure of updating is the same.

#### 7.1.1 USB

Copy the compiled Ap1 to a USB stick. The Ap1 file must be placed in a folder named **UPGRADE** that is put in the root directory of the USB drive.

|                                           |       |                    |                   |             |        | х     |
|-------------------------------------------|-------|--------------------|-------------------|-------------|--------|-------|
| Cov + Computer + Removable Disk (H:) + UF | PGRAL | E                  | • 49 Sec          | rch UPGRADE |        | p     |
| Organize  Share with  Burn New folder     |       |                    |                   |             | H • [] | 0     |
| 🔆 Favorites                               | -     | Name               | Date modified     | Туре        | Size   |       |
| E Desktop                                 |       | ExampleProgram.ap1 | 10/5/2016 8:18 AM | AP1 File    | 3      | 19 KB |
| . Downloads                               |       |                    |                   |             |        |       |
| 22 Nevers Places                          |       |                    |                   |             |        |       |
| 😂 Libraries                               |       |                    |                   |             |        |       |

For the Mini controller, a USB key with a USB-Micro plug will be required:

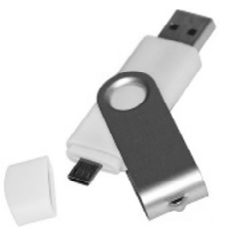

For all other controllers, a standard USB stick is sufficient.

Plug the USB stick into the port on the controller and press and hold the **Alarm** and **Enter** for at least 3 seconds.

Scroll down using the arrow keys and select the **SETTINGS** menu and press **Enter**.

| 0   | 27/10/21 We  | ed 16:44 | ↑ |
|-----|--------------|----------|---|
| Pra | Solution/    | Nir 👘    | 4 |
|     | Unit status: | OFF      | × |
| Esc | OFF BY KEYBO | ARD CLO  | * |

Scroll down using the arrow keys and select the **USB SETTINGS** menu and press **Enter** 

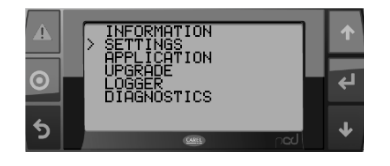

Ensure that the **Pen drive** is set to **Enable** and the status reads "**pen drive ready**"

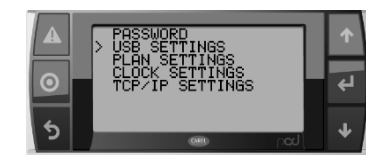

Press the **Back** button twice to return to the main device configuration menu.

|   | === USB HOST ===<br>Pen drive: > En<br>=== USB DEVICE === | Ŷ |
|---|-----------------------------------------------------------|---|
| 0 | PC connection: En<br>PCO disk: En                         | ÷ |
| 5 | Status: pendrive ready                                    | Ŷ |

Scroll down to the UPGRADE menu and press Enter.

The program that was loaded onto the USB stick should be visible on the screen, select it and press **Enter**.

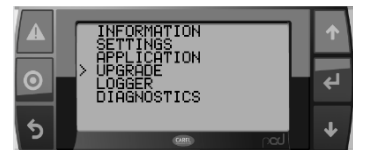

Press **Enter** to confirm the upgrade and wait for the program to be loaded onto the controller. This may take a few minutes.

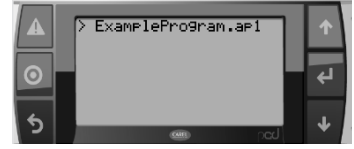

Once the upload is complete, press **Enter** to restart the controller.

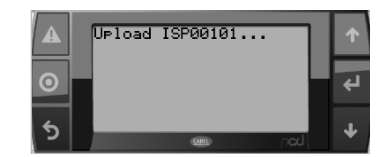

Once the program has started up, testing of the unit may begin.

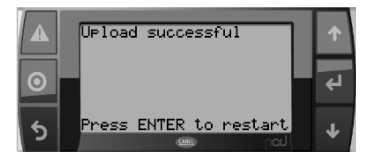

### General Operating Instructions

#### 7.1.2 PC Laptop

This procedure is performed if the controller needs to update or reflashes the system with a new program using the USB/mini cable.

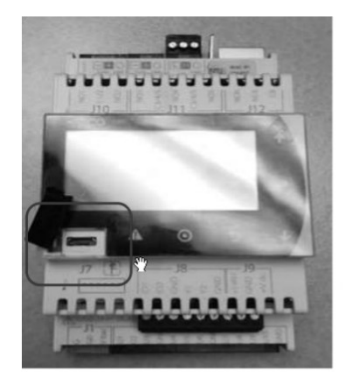

| (Access the cover within the USB link logo). |  |
|----------------------------------------------|--|
| •₽                                           |  |

Locate the controller host USB Port.

Connect the USB printer cable (USB AB Cable) to the controller into the battery powered laptop or windows tablet.

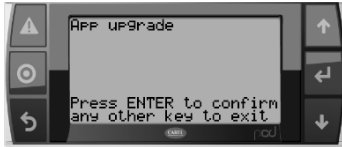

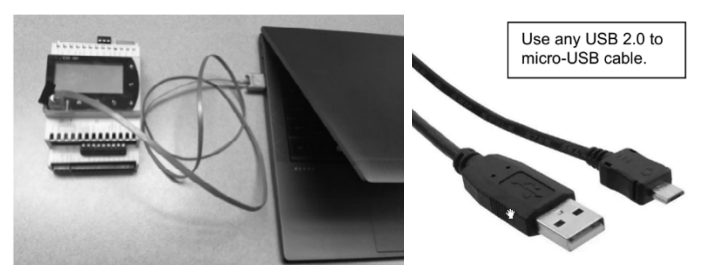

1. Once connected, download the latest code then open the Windows file explorer and check the USB Drive: (controller memory, make sure no other USB device are plugin).

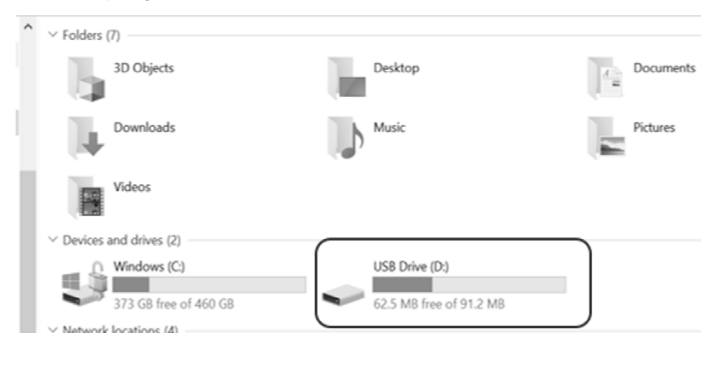

2. Copy and paste the latest OS or the AP1 file to the UPGRADE folder of the controller memory. Once the file is copied to the controller, refer to **Program/OS Upgrade** 

| -> ·· ·  US8 Drive (D:) |                      |                     |                     | 0      |
|-------------------------|----------------------|---------------------|---------------------|--------|
| Source                  | ^ Name               | Date modified       | Туре                | Size   |
| troubleshooting         | HTTP                 | 2019-04-02 4:34 PM  | File folder         |        |
| OneDrive                | II UPGRADE           | 1999-12-31 11:00 PM | File folder         |        |
|                         | III Error            | 1999-12-31 11:00 PM | Text Document       | 1      |
| 9 Ihis PC               | Journal.dat          | 1999-12-31 11:00 PM | DAT File            | 10,240 |
| 3D Objects              | Month4, AlPointDally | 2021-05-13 8:03 PM  | Microsoft Excel Com | 103    |
| Desktop                 | Month4, TempAndHum   | 2021-05-13 8:04 PM  | Microsoft Excel Com | 109    |
| Documents               | Month5 AllPointDaily | 2021-10-14 9:46 PM  | Microsoft Excel Com | 129    |
| Downloads               | Month5_TempAndHum    | 2021-10-14 9:51 PM  | Microsoft Excel Com | 114    |
| h Maria                 |                      |                     |                     |        |

#### 7.1.3 FTP

To Establish FTP connection

- 1. Connect the PC/Laptop to the controller via an Ethernet Cable (Cat 5/Cat 6) or ensure the controller and the computer are on the same LAN network.
- 2. Ensure the PC/laptop and the controller are in the same subnet and same IP address range.

| CAREL                                                                            | PC<br>Internet Protocol Version 4 (TCP/IPv4) Properties ×                                                                                                    |
|----------------------------------------------------------------------------------|----------------------------------------------------------------------------------------------------|
| IP: 1/2.16.32.115<br>Mask: 255.255.252.0<br>GW: 172.16.32.1<br>DNS: 172.16.34.22 | General<br>You can get IP settings assigned automatically if your network supports<br>this capability. Otherwise, you need to ask your network administrator<br>for the appropriate Partitings. |
| Update config? No                                                                | Obbian an IP address:           IP address:           IP address:           Subnet make:           255,252,0           Default gateway:           II2,16,32,2                                   |

- 3. To configure the laptop, refer to **Configuring the** Laptop 7.1.5
- 4. To configure the controller, refer to **Update IP Address 7.1.4**
- 5. Once the IP addresses are in the same range and subnet, go to File Explorer and type the controller's IP address in the address bar in the following format

ftp://ControllersIPAddress e.g.: ftp://172.16.32.115

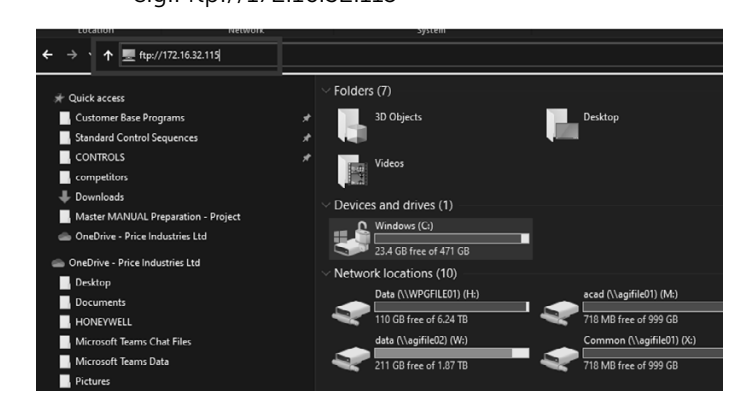

### General Operating Instruction

Inside the controller's folder, there should be an **UPGRADE** folder.

Copy and paste the latest OS or the AP1 file to the **UPGRADE** folder of the controller memory.

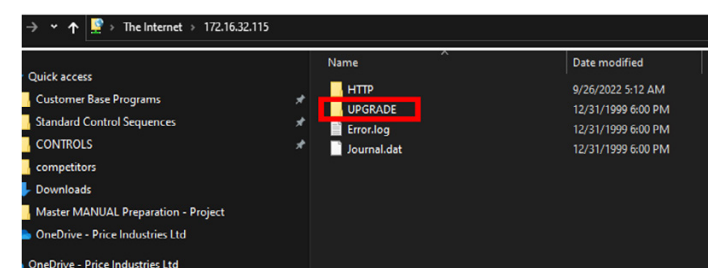

Once the Program or OS has been uploaded into the Controller via USB/PC/FTP, refer to **Program/OS Upgrade 7.2**.

#### 7.1.4 Update IP Address

When the controller is connected to the LAN network/ PC, by default it will take DHCP (Auto) IP address. The IP address can be changed to a static IP address through the following steps.

Connecting a controller through IP enables FTP communication, Web Browser features including Data Logger.

#### From the PGD screen:

Hold Alarm + Enter for at least 3 seconds:

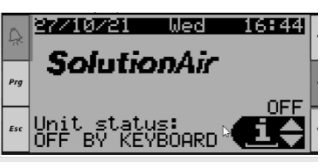

The controller will go into hardware setup, scroll down, and hit **Enter** on settings:

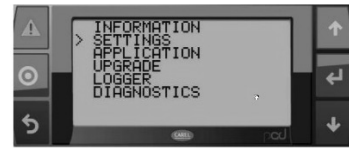

Scroll down using arrow keys and select TCP/IPv4 Settings:

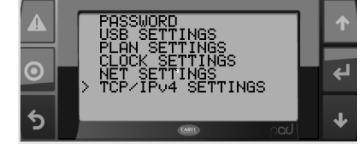

By Default, the controller will be in DHCP/Auto IP when it's connected to the network/PC. This can be left as is if it is on the LAN network or it can be updated to a specific static

IP address if connecting a Laptop Directly to the controller or as per an IT request.

| Enable: DHCP/AutoI<br>IP: 172.16.33.<br>Mask: 255.255.252.<br>GW: 172.16.32.<br>DNS: 172.16.34. | P<br>48<br>0<br>22 |
|-------------------------------------------------------------------------------------------------|--------------------|
| Update config? No                                                                               |                    |

To update to static IP address, change **enable** to **static**, and enter the relevant IP information:

|         | Enable: Static<br>IP: 172.16.35.245                           | ↑      |
|---------|---------------------------------------------------------------|--------|
| $\odot$ | Mask: 255.255.252. 0<br>GW: 172.16.32.1<br>DNS: 172.16.32.230 | ¢<br>L |
| 5       | Update config? No                                             | ↓      |

**Important:** Set update config to **YES** and press **Enter** to save the values.

To revert back to DHCP/Auto IP, change **enable** to DHCP and Update Config? To **YES** 

#### 7.1.5 PC - Controller Ethernet Connection

If connecting a PC/Laptop directly to the controller via RJ45, follow the below steps to update the network settings in the PC

- 1. Ensure the controller is connected to the PC via ethernet cable type RJ45
- Go to Control Panel -> View Network Status and Tasks (under Network and Internet)

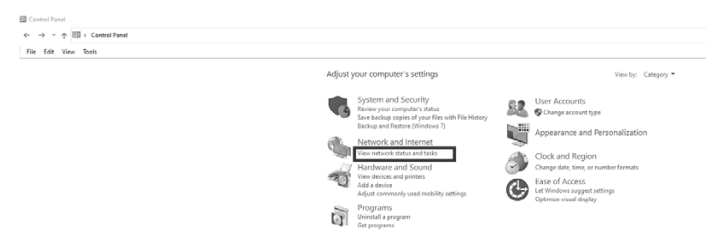

3. Click on the Ethernet Connection that is visible in the PC and a dialogue box appears. Click **Properties** on the dialogue box as shown below:

| on your base remove more more                                              | and set up connections                          |              |                 |
|----------------------------------------------------------------------------|-------------------------------------------------|--------------|-----------------|
| or your active networks                                                    |                                                 |              |                 |
| CONTINUENCES FREECON<br>Jomen Freihoft                                     | Assestinger<br>Corrections & <u>Description</u> |              |                 |
| ange poor ontworking rettings                                              |                                                 |              |                 |
| Maria a new connection or second.<br>Second a breachand, Salvag, or SPA or | newfire; cristisp a cuterar accempaint.         |              |                 |
| Degrace and reported and publics                                           | s or get traublakesting information.            | 1 Bend/Jala  | ×               |
|                                                                            |                                                 | General      |                 |
|                                                                            |                                                 | Court in     |                 |
|                                                                            |                                                 | P+1Camult.fp | Farm            |
|                                                                            |                                                 | ProCanadada  | To school as as |
|                                                                            |                                                 | Partia Date: | Ended           |
|                                                                            |                                                 | Curvitors    | 0.4315          |
|                                                                            |                                                 | Databa .     | 1712            |
|                                                                            |                                                 | 14.0         |                 |
|                                                                            |                                                 | Set          | 👰 — 1444        |
|                                                                            |                                                 | ba: 6,27.6   | 21.21.41        |
|                                                                            |                                                 | Gharm Ghan   | Depen           |
|                                                                            |                                                 |              | Owe             |

### General Operating Instructions

- 4. Scroll down to Internet Protocol version 4 (TCP/IPv4) and click **properties**.
- 5. A new pop-up box appears, click on '**use the Following IP Address**' and enter the required IP address (ensure the controller and the PC are in the same IP range and subnet) and then click **OK**

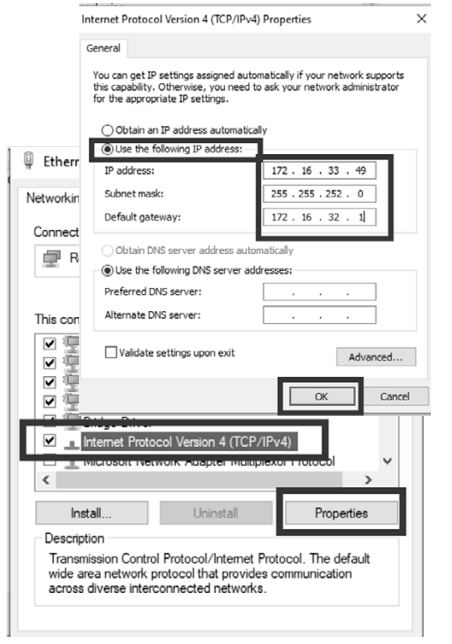

6. Enter the controller's IP address in a web browser to check if the PC is communicating with the controller.

# 7.2 Upgrading the Program/OS in the Controller

Press and hold the '**Alarm'** and '**Enter'** for at least 3 seconds.

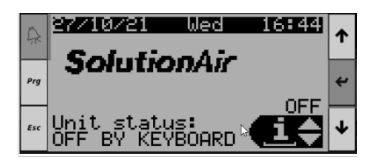

The unit will enter the hardware setup menu.

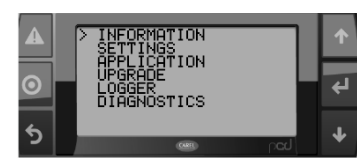

| Scroll down to the "UPGRADE | " menu and press "Enter" |
|-----------------------------|--------------------------|
|-----------------------------|--------------------------|

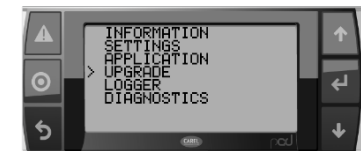

The program that was loaded onto the USB stick should be visible on the screen, select it and press "**Enter**"

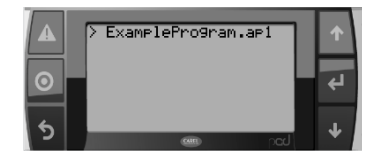

Press "**Enter"** to confirm the upgrade and wait for the program to be loaded onto the controller. This may take a few minutes.

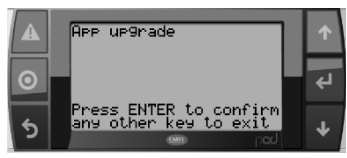

During the upgrade, the following sequence will prompt into the display:

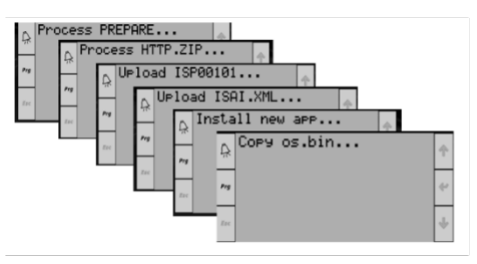

Once upload is complete, press **"Enter"** to restart the controller.

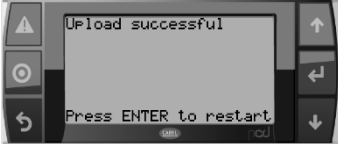

If there are any issues during upgrade, please contact SolutionAir.

Once the program has started up, testing of the unit may begin. The user can either initiate commissioning or skip the commissioning process by following the steps below:

- 1. Skip the commissioning page by aborting the test. Pressing the **Up** and **Down** arrow keys together for 3 seconds will proceed to commissioning page setup.
- 2. Press arrow down button to find the abort tests and then press **Enter** button again to toggle the commissioning done into **YES**.

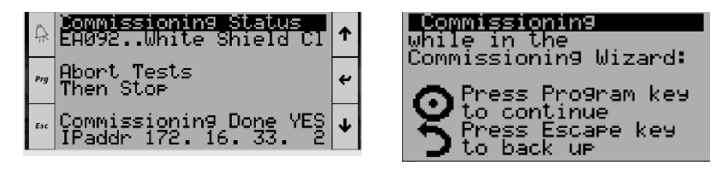

### General Operating Instruction

3. Press **Return** button to escape, and it should proceed to home page.

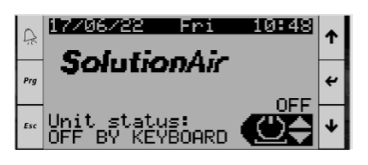

#### 7.3 Log Transfer

The Logs can be exported either to an USB or to a PC/ Laptop.

#### 7.3.1 USB

Locate the controller host USB Port.

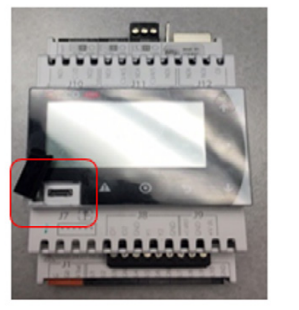

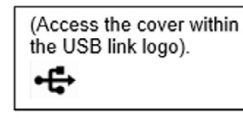

Plug in the thumb drive. There are two options to link the thumb drive into the controller as shown below:

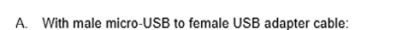

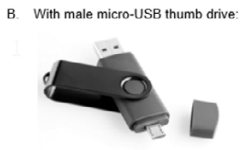

In this method the male micro-USB to female USB adapter cable was used.

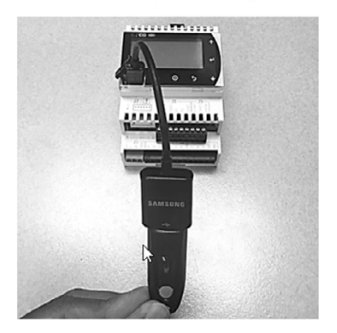

1. Access the main screen of the controller, press and hold the **Alarm** and **Enter** for at least 3 seconds until the home display shifts to the other option display (labeled as warning symbol or bell symbol and as arrow to the left symbol).

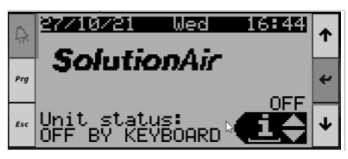

2. Navigate to the menu option and select **"logger"** using the arrow down button and then press **Enter** button.

| Â   |   | INFORMATION<br>SETTINGS<br>OPPLICATION | ↑ |
|-----|---|----------------------------------------|---|
| Prg | > | UPGRADE<br>LOGGER                      | ¥ |
| Esc |   | DIHGNOSTICS                            | ¢ |

3. Select the option **"export logs"** and it will proceed to download the log files from the controller onto the USB.

| Ŗ   | > EXPORT LOGS<br>RESTART LOGS<br>FLUSH LOGS | ↑ |
|-----|---------------------------------------------|---|
| Prg | WIPE LOGS                                   | ۲ |
| Esc |                                             | ¥ |

4. Select "[export all]" and press Enter.

| Ŗ   | > [export all]<br>FLT_CircuitAFault_5m<br>FLT_CircuitEFault_5m | 1 |
|-----|----------------------------------------------------------------|---|
| Prg | FLT_CircuitCFault_5m<br>FLT_CircuitDFault_5m                   | 4 |
| Esc | OP_Cooling_4Day<br>OP_DetailedCooling_2                        | ¥ |

5. During download, the screen should show this page:

| Ŗ   | Export<br>FLT_CircuitDFault_5min | ↑ |
|-----|----------------------------------|---|
| Prg |                                  | t |
| Esc |                                  | ≁ |

 Once the download has been successful, press the Escape button (labeled as Esc or Undo) until the home screen is displayed. Unplug the USB thumb drive and verify the files.

| Ŗ   | Log operation done<br>successfully | ↑ |
|-----|------------------------------------|---|
| Prg |                                    | ۴ |
| Esc | Press ENTER                        | Ŧ |

**NOTES:** By default, navigating the controller USB drive folder to verify the logs, will show an empty excel log file. The logs will appear in the folder only if step 4 to 6 is completed. This is true whether downloading the file via USB or laptop.

### General Operating Instructions

#### 7.3.2 Laptop/PC

If exporting via a laptop/PC, refer to connect laptop via **USB** or **FTP** and copy the logger files from the controllers folder to the computer's local memory

Log files in the controller's memory, accessed via FTP are shown below:

| P > The Internet > 172.16.33. | .48 > |                              |        |
|-------------------------------|-------|------------------------------|--------|
|                               | ^     | Name                         | ~ Date |
| C:)                           |       | НТТР                         | 10/1   |
| GFILE01) (H:)                 |       | UPGRADE                      | 12/3   |
| file01) (M:)                  |       | AL_EXPORT_1.csv              | 10/1   |
| ndling (\\agifile02) (P:)     |       | Error.log                    | 12/3   |
| e                             |       | FLT_CircuitAFault_5min.csv   | 10/1   |
| ation                         |       | 🕼 FLT_CircuitBFault_5min.csv | 10/1   |
|                               |       | 🕼 FLT_CircuitCFault_5min.csv | 10/1   |
| er Jobs                       |       | 🗐 FLT_CircuitDFault_5min.csv | 10/1   |
| ns                            |       | FLT_HeatingFault_5min.csv    | 10/1   |
|                               |       | 📄 Journal.dat                | 12/3   |
| LT                            |       | Dp_Cooling_4Day.csv          | 10/1   |
| LT INCOMING                   |       | OP_DetailedCooling_24Hr.csv  | 10/1   |
| 21                            |       | 🖾 Op_Econo_4Day.csv          | 10/1   |
| s                             |       | 🕼 Op_Heating_4Day.csv        | 10/1   |
|                               |       | 🕼 Operation_6Month.csv       | 10/1   |
| ita                           |       | 🕼 Operation_7Day.csv         | 10/1   |
| ng controlled documents       |       |                              |        |

#### 7.4 Wipe Retain and Restart Application

This procedure is performed if the controller freezes and/ or there is a memory error alarm.

| Screen Description  | Description                                                                                                    |  |
|---------------------|----------------------------------------------------------------------------------------------------|--|
| STOP APPLICATION    | To stop/re-start execution of                                                                                                    |  |
| START APPLICATION   | the application program                                                                                                    |  |
| RESTART APPLICATION | Corresponds to STOP + START                                                                                                    |  |
| WIPE RETAIN         | The "Retain" variables return to the default values                                                                                                    |  |
| WIPE NVRAM          | Clear clock or RAM buffer<br>memory: this stores the values<br>of parameters that change<br>often, such as counters (if<br>configured in the application) |  |

**NOTE:** Perform Wipe Retain FIRST and then Restart Application

#### 7.4.1 Wipe Retain

Access the main screen of the controller, press and hold the **Alarm** and **Enter** for at least 3 seconds until the home display shifts to other option display (labeled as warning symbol or bell symbol and arrow to the left symbol).

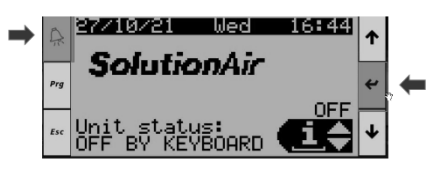

Navigate to the menu option and select **"application"** using the arrow down button and then press **Enter** button.

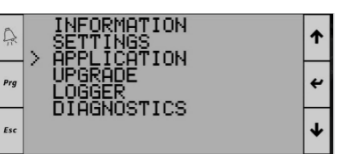

Select the option **"wipe retain"** and it will proceed to wipe and retain process.

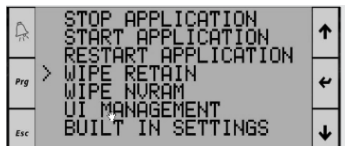

During the wipe retain process the display will show loading as shown below:

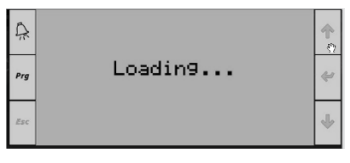

Once the wipe retain has been successful, the controller will show SolutionAir page display and then will prompt to the language confirmation. Press the **Enter** button to confirm and will return to the main page

| A   | Lan9ua9e:           | •        |
|-----|---------------------|----------|
| *** | Language: ENGLISH   | <u> </u> |
| Prg | <u>UP_to</u> change | 4        |
| Esc | ENTER to confirm    | Ŧ        |
| LSC | Show mask time 29   |          |

#### 7.4.2 Restart Application

Follow the same procedure as above

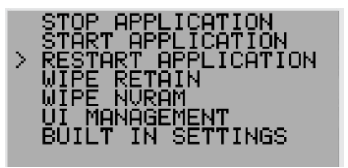

### General Operating Instruction

#### 8 Alarms

When an alarm is triggered, the alarm button on the controller turns **RED**.

Pressing the **alarm button** takes the user to the list of active alarms.

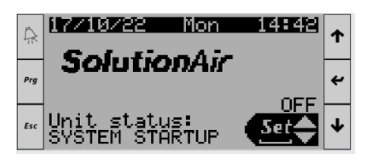

#### 8.1 Alarm Screen

The alarm screen displays the following Information:

- 1. Alarm ID
- 2. Time and date when the alarm was triggered
- 3. Total active alarms
- 4. Description of the alarm
- 5. Sensor or associated variable value when the alarm was triggered. \*

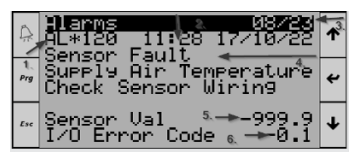

**\*NOTES:** Two parameters can be linked to an alarm and not all alarms will have associated variables. This is useful in diagnosing what caused the alarm, e.g. the below low suction alarm is lined with suction pressure and EEV valve position. In this example, the valve position was 0% and suction pressure was 0, which caused the low suction pressure alarm.

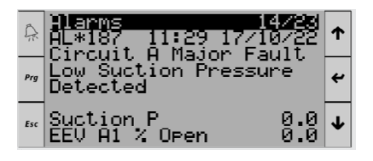

#### 8.2 Alarm Reset

The alarms lists include both auto reset and manual reset alarms. To determine which alarms are configured as auto or manual reset, refer to the **Alarm Summary**.

**Auto reset alarms** reset automatically once the trigger condition is back to normal.

**Manual reset alarms** require manual reset by the operator, even when the trigger condition is back to normal. Mostly critical alarms in the unit are configured as manual reset alarms.

These alarms can also be reset from the BMS.

**NOTE:** When the trigger condition is true, resetting the alarms will not RESET the alarm, so please ensure the issue is fixed/checked/sorted before resetting the alarm.

| A   | Marms<br>- Press OLOPM for 7s | ↑ |
|-----|-------------------------------|---|
| Prg | to reset all alarms           | ¥ |
| Esc | Press ENTER<br>to DATA LOGGER | ≁ |

To reset the alarms, press the **enter key** and **alarm key** together for 3 seconds.

#### 8.3 Troubleshooting Alarms

Though the alarm screen displays enough information regarding the alarm, sometimes further details are required for troubleshooting.

|                       | Alarm ID                         | Alarm Name                                          |                                                                        |
|-----------------------|----------------------------------|-----------------------------------------------------|------------------------------------------------------------------------|
| Enter Alarm ID Here-> | 180                              | ALDX Circ A Fit                                     |                                                                        |
|                       |                                  |                                                     |                                                                        |
|                       |                                  |                                                     |                                                                        |
|                       | Alarm Reset Type                 |                                                     | Auto reset until counter                                               |
|                       |                                  | Circuit A ou                                        | adaad oo hish oo low peaceure switch                                   |
| <u>0</u>              | Alarm Description                | Circuit A G                                         | enous of high of low pressure switch                                   |
|                       |                                  | G#                                                  | wit & Compressor Shut Down                                             |
|                       | Interlocks                       |                                                     |                                                                        |
|                       |                                  | The Alarm is Triggered when the Circuit Trips on    | Compressor safety interlock (High pressure Switch) When the Compressor |
|                       | Alarm Sequence (Customer)        | Di                                                  | scharge pressure is > 400 PSI                                          |
|                       |                                  |                                                     |                                                                        |
|                       |                                  |                                                     |                                                                        |
|                       |                                  | When the SensorCheckEnable is                       | True and Circ_A_Ok_Din.Bval is False, Alarm is Triggered.              |
|                       |                                  |                                                     |                                                                        |
|                       | Alam Sequence (Solution Air)     |                                                     |                                                                        |
|                       | Alarm belay                      | 400 PSI                                             | Hard Value on the Device                                               |
|                       | Variable/Parameters to check for | 16.0 F.1                                            | Pard value on the Device                                               |
|                       | (Solution Air)                   | Suction_Press_A_Prb.AVal                            | LiqLine_Press_A_Prb.AVal                                               |
| Galation Arri         |                                  | 1.Check for Possible Dirr in the screen, blocked ne | eSe vahej(EP)                                                          |

SolutionAir has created an alarm troubleshooting tool to help technicians in the field diagnose/troubleshoot alarms.

To access the alarm troubleshooting tool, use the QR code or click on the link below. Enter the alarm ID from the alarm screen into the alarm troubleshooting tool to see the alarm delay, alarm set point, variables associated and the troubleshooting guidelines to fix the issue.

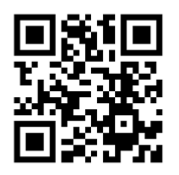

Link: <u>https://solutionairgroup.com/alarm-assistant/</u> Please contact SolutionAir for further assistance.

### General Operating Instructions

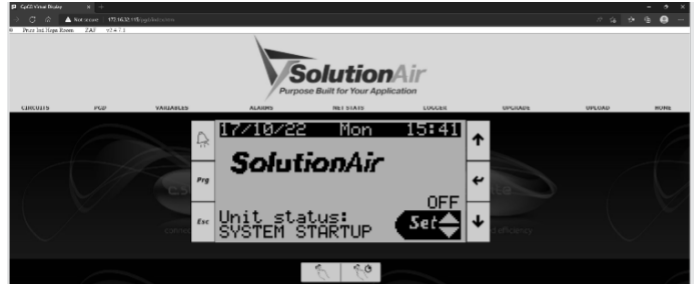

#### 9 Connecting to the Web server

All SolutionAir controllers are equipped with built-in web server that allows the user to connect to the controller via a web browser (Google Chrome/Microsoft Edge for example).

Once the controller is on the network or connected directly to a PC (refer to configuring PC), type the IP address of the controller in a web browser.

The following home page opens, which shows the

- Job number
- Job name
- Software version

Each tab in the home page are explained below:

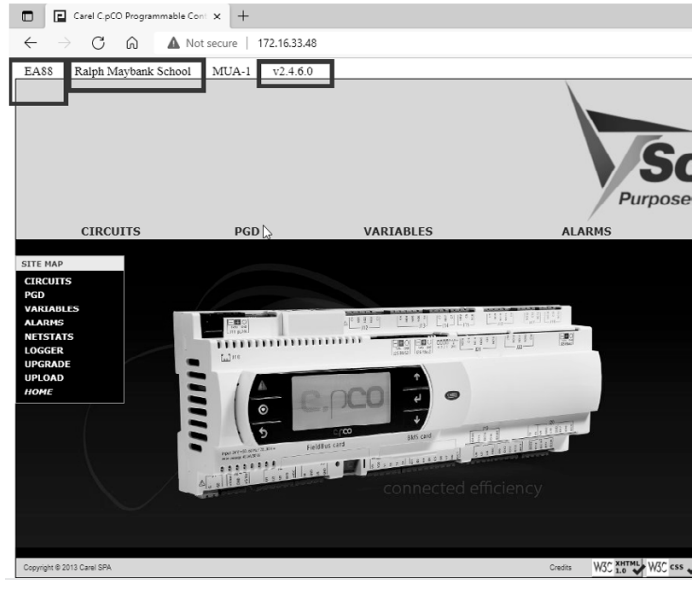

#### 9.1 PGD- Controller Web Display

Clicking the PGD Tab displays the following web page, which is the exact mirror of the display screen on the controller. Any buttons clicked, will be executed on the controller as well. It is useful when the controller on the unit is very hard to access. Any actions on the controller can be performed by accessing the PGD screen through the web server.

#### 9.2 Alarms

Clicking on the alarms tab displays the following alarm summary web page:

|        |                                                                          |                     |           |             |             |            | C.         | PCO AL |  |  |  |  |  |
|--------|--------------------------------------------------------------------------|---------------------|-----------|-------------|-------------|------------|------------|--------|--|--|--|--|--|
| Refres | Refresh interval seconds (0 for "no refresh"): 0 Update refresh interval |                     |           |             |             |            |            |        |  |  |  |  |  |
| Rese   | all alarms                                                               |                     |           |             |             |            |            |        |  |  |  |  |  |
| Wipe   | history                                                                  |                     |           |             |             |            |            |        |  |  |  |  |  |
|        |                                                                          |                     |           |             |             |            |            | _      |  |  |  |  |  |
| ID     | Name                                                                     | Start time          | Stop time | Var 1 start | Var 2 start | Var 1 stop | Var 2 stop |        |  |  |  |  |  |
| 69     | Al_SF_VFD_Flt.Active                                                     | 2022/10/17 18:06:20 | N/A       | 0.000000    | 0.000000    | N/A        | N/A        | Reset  |  |  |  |  |  |
| 73     | AI_RF_VFD_Flt.Active                                                     | 2022/10/17 18:06:20 | N/A       | 0.000000    | 0.000000    | N/A        | N/A        | Reset  |  |  |  |  |  |
| 117    | Al_FA_Temp_Sensor_Fit.Active                                             | 2022/10/17 18:07:28 | N/A       | -999.900000 | -1          | N/A        | N/A        | Reset  |  |  |  |  |  |
| 119    | Al_RA_Temp_Sensor_Flt.Active                                             | 2022/10/17 18:07:28 | N/A       | -999.900000 | -1          | N/A        | N/A        | Reset  |  |  |  |  |  |
| 120    | Al_SA_Temp_Sensor_Flt.Active                                             | 2022/10/17 18:07:28 | N/A       | -999.900000 | -1          | N/A        | N/A        | Reset  |  |  |  |  |  |
|        | Al_RegenLostPositionA_Flt.Active                                         | 2022/10/17 18:06:56 | N/A       |             |             | N/A        | N/A        | Reset  |  |  |  |  |  |
| 166    |                                                                          |                     |           |             |             |            |            |        |  |  |  |  |  |

The information available on the alarms web page are pretty much the same as what is available on the PGD **Alarm Screen 8.1**.

The additional information available on the alarm web page are as follows

- **Stop time:** The time at which the alarm was reset (Auto/Manual)
- Var1 & Var 2 Stop: The variables value when alarm was reset

#### 9.2.1 Wipe Alarms History

Clicking the **wipe history button** will clear all the past alarm logs from the controller memory (the active alarms will be retained in the memory).

• **Reset:** In the alarms web page, alarms can be reset individually, unlike the PGD Screen, where all alarms must be reset together.

#### 9.3 Logger – Point Trends

#### 9.3.1 Datalogger

The datalogger tab is useful for unit diagnostic and troubleshooting purposes.

The following data logs are available on the controller for different modules. Choose the right log to get the desired variable log data for troubleshooting.

### General Operating Instruction

#### 9.3.2 Setting up the Data Logger

Log to Load: Select the desired log to be accessed

Time Format: Ensure the time format is in c.PCO time

**Start Time:** If desired, fill in the log to start at a specific time. If not, leave it blank.

**Stop Time:** If desired, fill in the log to stop at a specific time. If not, leave it blank

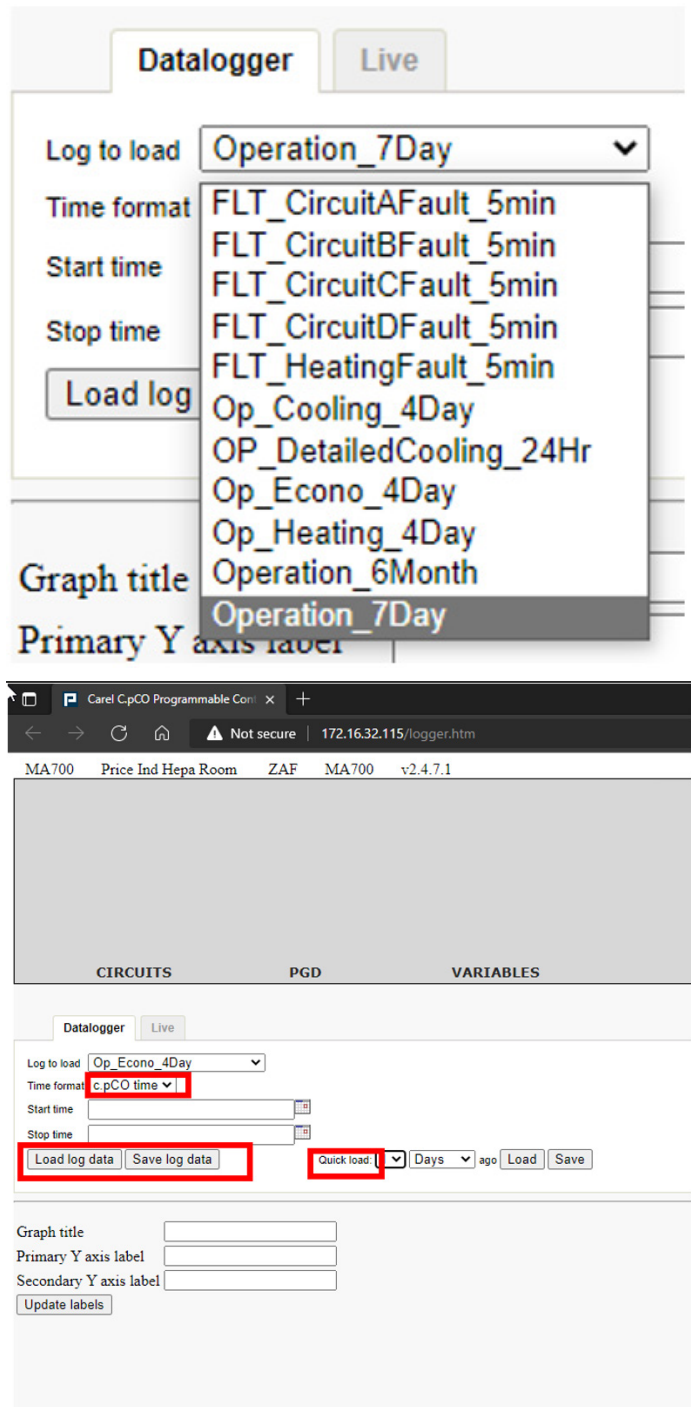

**Load Log Data:** Click on load log data to load the point trend.

**Save Log Data:** Clicking save load data will download an Excel sheet instead of a graph on the web page. This will be useful for documenting purposes or for further data analysis.

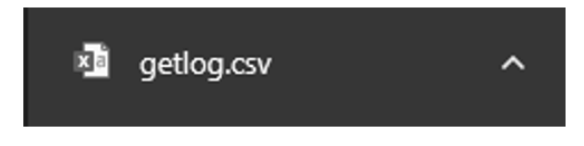

**Quick Load:** The quick load option loads or saves the log without having to fill in the start time and stop time.

The quick load option loads/saves the log based on the log data memory capacity.

#### 9.3.3 Live Trend

The live log is useful to monitor the live trend of the parameters.

This is useful during commissioning, testing or for **PID Tuning**. To view the live log trend, follow the below steps:

1. Click Show/Hide Variables, on clicking, all parameters list will be displayed.

|      |          | CIRCUITS                             | PGD              | VARIABLES     | ALARMS                                                              |  |  |  |
|------|----------|--------------------------------------|------------------|---------------|---------------------------------------------------------------------|--|--|--|
|      | _        |                                      |                  |               |                                                                     |  |  |  |
|      | Data     | alogger Live                         |                  |               |                                                                     |  |  |  |
| Scan | period   | presets: 1 second V Appl             | ¥                |               |                                                                     |  |  |  |
| Scan | period   | (seconds): 1                         | (min=1, max=600) |               |                                                                     |  |  |  |
| Grap | h time : | span (minutes): 1                    | (min=1, max=25)  |               |                                                                     |  |  |  |
| Sele | ted va   | riables:                             |                  |               |                                                                     |  |  |  |
| Sho  | w/Hic    | de variables 🕨 Save live data        |                  |               |                                                                     |  |  |  |
| Trac | e ID     | Name                                 |                  | Current Value | Description                                                         |  |  |  |
|      | 80       | AL_126.Active                        |                  | 0             | Automatic generated by Alarm editor - Alarm status                  |  |  |  |
|      | 81       | AL_126.Trigger                       |                  | 0             | Automatic generated by Alarm editor - Alarm status Trigger          |  |  |  |
|      | 82       | AL_176.Active                        |                  | 0             | Automatic generated by Alarm editor - Alarm status                  |  |  |  |
|      | 83       | AL_176.Trigger                       |                  | 0             | Automatic generated by Alarm editor - Alarm status Trigger          |  |  |  |
|      | 84       | AL_DX_CondensateOverflow.Active      |                  | 0             | DX Drain Pan Condensate Overflow condition detected - Alarm statu   |  |  |  |
|      | 85       | AL_DX_CondensateOverflow.Trigger     |                  | 0             | DX Drain Pan Condensate Overflow condition detected - Alarm statu   |  |  |  |
|      | 86       | AL_EvapLeaving_Temp_Sensor_Fit.Activ | 0                | 0             | Evaporator Leaving Air Temperature Sensor Fault - Alarm status      |  |  |  |
|      | 87       | AL_EvapLeaving_Temp_Sensor_Fit.Trigg | er               | 0             | Evaporator Leaving Air Temperature Sensor Fault - Alarm status Trig |  |  |  |
|      | 88       | AL_SA_Sensor_Network_Fit.Active      |                  | 0             | Supply air Network Sensor Fault - Alarm status                      |  |  |  |
|      | 89       | AL_SA_Sensor_Network_Fit.Trigger     |                  | 0             | Supply air Network Sensor Fault - Alarm status Trigger              |  |  |  |
|      | 90       | AL_VFD_Offline_Cond_B Active         |                  | 0             | VFD for Cond B offline - Alarm status                               |  |  |  |
|      | 91       | AL_VFD_Offline_Cond_B.Trigger        |                  | 0             | VFD for Cond B offline - Alarm status Trigger                       |  |  |  |
|      | 92       | AI_10.Active                         |                  | 0             | Automatic generated by Alarm editor - Alarm status                  |  |  |  |
|      | 93       | Al_10.Trigger                        |                  | 0             | Automatic generated by Alarm editor - Alarm status Trigger          |  |  |  |
|      | 94       | AI_102.Active                        |                  | 0             | Automatic generated by Alarm editor - Alarm status                  |  |  |  |
|      | 95       | AI_102.Trigger                       |                  | 0             | Automatic generated by Alarm editor - Alarm status Trigger          |  |  |  |
|      | 96       | Al_103.Active                        |                  | 0             | Automatic generated by Alarm editor - Alarm status                  |  |  |  |
|      | 97       | AI_103.Trigger                       |                  | 0             | Automatic generated by Alarm editor - Alarm status Trigger          |  |  |  |
|      | 98       | Al_104.Active                        |                  | 0             | Automatic generated by Alarm editor - Alarm status                  |  |  |  |
|      | 99       | Al_104.Trigger                       |                  | 0             | Automatic generated by Alarm editor - Alarm status Trigger          |  |  |  |
|      | 100      | AI_105.Active                        |                  | 0             | Automatic generated by Alarm editor - Alarm status                  |  |  |  |
|      | 101      | Al_105.Trigger                       |                  | 0             | Automatic generated by Alarm editor - Alarm status Trigger          |  |  |  |

Choose the desired variables to be viewed on the live trend. For example, troubleshooting/tuning a heating control, click on Sa\_Temp\_Prb.Aval, Heat1\_Aout.Aval, and SA\_Temp\_SP\_Internal.

Consult SolutionAir for point variables reference.

### General Operating Instructions

**Scan Period:** It is suggested to give 1 seconds, the controller will scan every one second and will not miss out on any sudden variation.

**Time Span:** Give the maximum value of 25 minutes, so the graph can hold value for the last 25 minutes.

Once the details have been filled out and the variables have been selected, click on the **Play** icon.

| Datalogger Live                                  |                                       |
|--------------------------------------------------|---------------------------------------|
| Scan period presets: 1 second 🗸                  | Apply                                 |
| Scan period (seconds): 1                         | (min=1, max=600)                      |
| Graph time span (minutes): 25                    | (min=1, max=25)                       |
| Selected variables: Heat1_Aout.AVal, SA          | Temp_Prb.AVal, SA_Temp_SP_Internal    |
| Show/Hide variables Save live d                  | ata                                   |
| Datalogger Live<br>Scan period presets: 1 Second | Apply                                 |
| Scan period (seconds):                           | (min=1, max=800)                      |
| Graph time span (minutes): 25                    | (min=1, max=25)                       |
| Selected variables: Heat1_Aout.AVal,             | SA_Temp_Prb.AVal, SA_Temp_SP_Internal |
| Show/Hide variables Save li                      | ve data                               |

The plot will begin and can be observed over time. The trend will start updating for every one second (scan period). Once the Tuning/Troubleshooting is complete, the Live data can be saved for reference/documentation.

#### Save Live Data

To save the live data, hit the **Stop** icon and click on **Save Live Data**. The following Excel sheet Live\_data.csv will be downloaded:

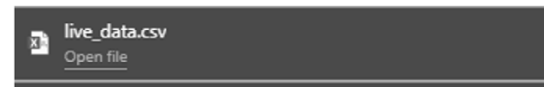

#### 9.4 Control Program/OS Upgrade

The control program (. Ap1 File)/OS can also be uploaded through the web server using the following steps:

- 1. Click on the **upgrade** tab.
- 2. Choose the desired .AP1 file (control program) or the controller OS to upload.

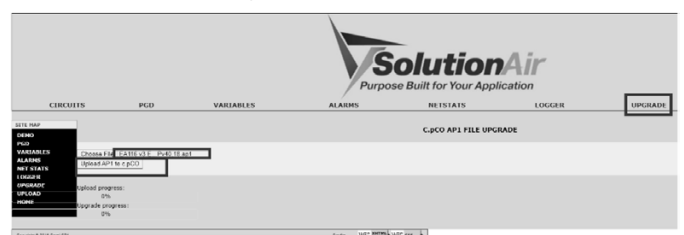

- 3. Click upload AP1 to c.PCO
- 4. Once the file has been uploaded into the controller, it prompts the following message:

#### App Upgrade Confirm? Click OK

|                                         | CIRCUITS                               | PGD              |
|-----------------------------------------|----------------------------------------|------------------|
| SITE MAP                                |                                        |                  |
| DEMO                                    |                                        |                  |
| PGD<br>VARIABLES<br>ALARMS<br>NET STATS | Choose File EA88<br>Upload AP1 to c.pC | v4 ELPv40.18.ap1 |
| LOGGER<br>UPGRADE                       | Upload progress:                       |                  |
|                                         | 100%                                   |                  |
| HOME                                    | Upgrade progress:                      |                  |
|                                         | 0%                                     |                  |
| pp upgrade<br>onfirm?<br>Ok Cancel      |                                        |                  |

5. A progress bar appears indicating if the upgrade has been completed or not. Once the upgrade is completed, press **OK** and wait a couple of minutes. Then the controller should be updated with latest program/ OS.

| CIDCUITE                                                                       | PCD.       | CIRCUITS                                                                                                    | PGD          |
|--------------------------------------------------------------------------------|------------|----------------------------------------------------------------------------------------------------|--------------|
| STE MAP<br>6210<br>VALABLES<br>Choose File EA88 v4 EL5<br>Lipicad AP1 to e.pCO | v40.18.ap1 | STE MAP<br>0 EHO<br>PO<br>VILIZATIES<br>VILIZATIES<br>Choose File BASS v4 5<br>VILIZATIES<br>Upload AP1 to c.pCO<br>LOO(10) | LPv40.18.ap1 |
| Upicad progress:<br>Upicad progress:<br>100%<br>Upgrc e progress:<br>24%       |            | UPGRADE Upload progress:<br>100%<br>1041 Upgrade progress:                                                                  | _            |
| Application: Install new                                                       |            | Reboot needed                                                                                                    |              |

**NOTE:** The PGD screen can be watched at the same time via web page to observe the upgrade process.

#### 10 Remote User Terminal

The remote user terminal module is the exact mirror screen of the controller.

It is an optional component in the unit, and it can be panel mount or wall mount.

This allows the user to monitor and override all the information and settings available on the controller.

The remote user terminal does not have any I/O terminals to connect any devices and it does not have any ports to integrate BMS or connect PC.

The user will be able to view, read and write parameters and options available via the display screen.

Any hardware connections or file exports and imports must be done directly on the controller mounted on the unit.

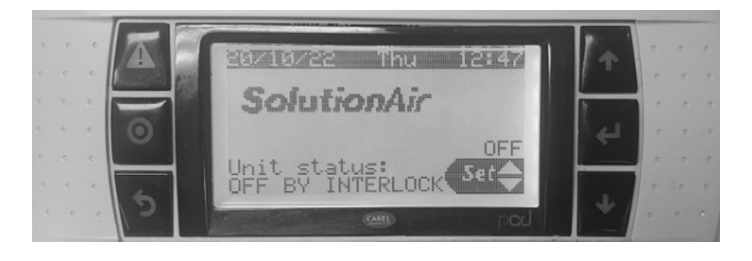

General Operating Instruction

### **11** BMS Points List (BACnet/MODBus)

| BA       | Cnet            |          | Мо   | dbus          | Variable                   | Unite | Bood /Write | Description                                          |
|----------|-----------------|----------|------|---------------|----------------------------|-------|-------------|------------------------------------------------------|
| Instance | Туре            | Instance | Size | Туре          | Variable                   | Units | Read/write  | Description                                          |
| AI 1     | Analog          | 0        | 2    | InputPegister | FreshAirTemp               | °F    | Read Only   | Measured temperature of                              |
| AI101    | Input           | 100      | 2    | Inputregister | FreshAirTemp               | °C    | Read Only   | outside/fresh air                                    |
| AI 2     | Analog          | 2        | 2    | InnutRegister | SupplyAirTemp              | °F    | Read Only   | Measured Discharge/Supply                            |
| AI 102   | Input           | 102      | 2    | inputtegister | SupplyAirTemp_C            | °C    |             | air temperature                                      |
| AI 3     | Analog          | 4        | 2    | InnutRegister | ReturnAirTemp              | °F    | Read Only   | Measured return air                                  |
| AI 103   | Input           | 104      | 2    | inputtegister | ReturnAirTemp_C            | °C    | includ Only | temperature                                          |
| AI 4     | Analog          | 6        | 2    | InnutRegister | MixedAirTemperature        | °F    | Read Only   | Measured temperature after                           |
| AI 104   | Input           | 106      | 2    | inputtegister | MixedAirTemperature_C      | °C    | neud Only   | mixing fresh & return air                            |
| AI 5     | Analog          | 8        | 2    | InnutRegister | EvaporatorLeavingAirTemp   | °F    | Read Only   | (Reheated systems only)                              |
| AI 105   | Input           | 108      |      | inputtegister | EvaporatorLeavingAirTemp_C | °C    |             | dewpoint of supply air                               |
| AI 6     | Analog          | 10       | 2    |               | ExhaustAirTemp             | ۴F    |             | (Dual air path only)                                 |
| AI 106   | Input           | 110      | 2    | InputRegister | ExhaustAirTemp_C           | °C    | Read Only   | exhausted return air leaving temp                    |
| AI 7     | Analog          | 12       | 2    | InputDogistor | SpaceTemp                  | ۴F    | Dead Only   | Measured Room / Space                                |
| AI 107   | Input           | 112      | 2    | Inputkegister | SpaceTemp_C                | °C    | Read Only   | temperature                                          |
| AI 10    | Analog<br>Input | 18       | 2    | InputRegister | SpaceCO2                   | PPM   | Read Only   | Measured Room / Space<br>CO2 level in PPM            |
| AI 11    | Analog<br>Input | 18       | 2    | InputRegister | SpaceCO2                   | PPM   | Read Only   | Actual Discharge/Supply air carbon monoxide in PPM   |
| AI 12    | Analog<br>Input | 20       | 2    | InputRegister | SupplyCO                   | PPM   | Read Only   | Measured Supply /<br>Discharge CO2 level in PPM      |
| AI13     | Analog<br>Input | 22       | 2    | InputRegister | SupplyCO2                  | PPM   | Read Only   | Measured Return CO2 level<br>in PPM                  |
| AI 20    | Analog<br>Input | 24       | 2    | InputRegister | ReturnCO2                  | PPM   | Read Only   | Measured RH of outside air                           |
| AI 21    | Analog<br>Input | 38       | 2    | InputRegister | FreshAirHumidity           | %RH   | Read Only   | Measured RH of supply/<br>discharge air              |
| AI 22    | Analog<br>Input | 40       | 2    | InputRegister | SupplyAirHumidity          | %RH   | Read Only   | Measured RH of return air<br>(room sample)           |
| AI 23    | Analog<br>Input | 42       | 2    | InputRegister | ReturnAirHumidity          | %RH   | Read Only   | Measured RH of air after mixing fresh and supply air |
| AI 24    | Analog<br>Input | 44       | 2    | InputRegister | MixedAirHumidity           | %RH   | Read Only   | Measured RH of room/<br>space air                    |
| AI 30    | Analog<br>Input | 46       | 2    | InputRegister | SpaceHumidity              | %RH   | Read Only   | Measured CFM of fresh air path                       |
| AI 31    | Analog<br>Input | 58       | 2    | InputRegister | FreshAirAirflow            | CFM   | Read Only   | Measured CFM of supply / unit discharge              |
| AI 32    | Analog<br>Input | 60       | 2    | InputRegister | SupplyAirAirflow           | CFM   | Read Only   | Measured CFM of return air path                      |
| AI 33    | Analog<br>Input | 62       | 2    | InputRegister | ReturnAirAirflow           | CFM   | Read Only   | Measured DSP of the supply duct                      |
| AI 34    | Analog<br>Input | 64       | 2    | InputRegister | SupplyDuctStaticPress      | "WC   | Read Only   | Measured DSP of the return duct                      |

### General Operating Instructions

| BACnet   |                 | Modbus   |      |                  | Variable                 |       | D 1/14/11    | Deve faither                                         |  |
|----------|-----------------|----------|------|------------------|--------------------------|-------|--------------|------------------------------------------------------|--|
| Instance | Туре            | Instance | Size | Туре             | Variable                 | Units | Read/Write   | Description                                          |  |
| AV 1     | Analog          | 0        | 2    |                  | SP_SupplyAirTemp         | °F    |              | Discharge/Supply Air                                 |  |
| AV 101   | Input           | 100      | 2    | InputRegister    | SP_SupplyAirTemp_C       | °C    | Commandable  | Temperature setpoint in °F<br>(or °C)                |  |
| AV 2     | Analog          | 2        | 2    | LlaldingDagistar | SP_SpaceTemp             | °F    | Common dable | Room/Space temperature                               |  |
| AV 102   | Input           | 102      | 2    | HoldingRegister  | SP_SpaceTemp_C           | °C    | Commandable  | setpoint (for reset)                                 |  |
| AV 3     | Analog          | 4        | 2    | HoldingDogistor  | SP_SpaceDewpoint         | °F    | Commandable  | Room/Space dewpoint                                  |  |
| AV 103   | Input           | 104      | 2    | HoldingRegister  | SP_SpaceDewpoint_C       | °C    | Commanuable  | setpoint (max. target)                               |  |
| AV 4     | Analog<br>Value | 6        | 2    | HoldingRegister  | SP_MaxFreshAirPcnt       | %     | Commandable  | Maximum fresh air setpoint in %                      |  |
| AV 5     | Analog<br>Value | 8        | 2    | HoldingRegister  | SP_MinFreshAirPcnt       | %     | Commandable  | Minimum fresh air setpoint in %                      |  |
| AV 6     | Analog<br>Value | 10       | 2    | HoldingRegister  | SP_SupplyFanSpeedPcnt    | %     | Commandable  | Supply Fan Speed                                     |  |
| AV 7     | Analog<br>Value | 12       | 2    | HoldingRegister  | SP_ReturnFanSpeedPcnt    | %     | Commandable  | Return Fan Speed                                     |  |
| AV 8     | Analog<br>Value | 14       | 2    | HoldingRegister  | SP_SupplyDuctStaticPress | "WC   | Commandable  | Target supply duct static<br>pressure                |  |
| AV 9     | Analog<br>Value | 16       | 2    | HoldingRegister  | SP_ReturnDuctStaticPress | "WC   | Commandable  | Target return duct static<br>pressure                |  |
| AV 10    | Analog<br>Input | 18       | 2    |                  | BMSRoomAirTemp           | °F    | Commendable  | Space Temperature, if                                |  |
| AV114    | Analog<br>Input | 106      | 2    | Holdingkegisler  | BMSRoomAirTemp_C         | °C    | Commandable  | sensor by BMS                                        |  |
| AV 11    | Analog<br>Input | 20       | 2    | HoldingRegister  | BMSFreshAirTemp          | °C    | Commandable  | Space Temperature, if sensor by BMS                  |  |
| AV 12    | Analog<br>Input | 22       | 2    | HoldingRegister  | BMSRoomAirDewpoint       | °F    | Commandable  | Room Air Dewpoint<br>Temperature if sensor by<br>BMS |  |
| AV 112   | Analog<br>Input | 108      | 2    | HoldingRegister  | BMSRoomAirDewpoint_C     | °C    | Commandable  | Room Air Dewpoint<br>Temperature if sensor by<br>BMS |  |
| AV 13    | Analog          | 24       | 2    | HoldingDogistor  | SP_MixboxAirTemp         | °F    | Commandable  | Mixbox Air Temperature                               |  |
| AV 113   | Input           | 124      | 2    | HoldingRegister  | SP_MixboxAirTemp_C       | °C    | Commandable  | setpoint in °F (or °C)                               |  |
| AV 14    | Analog<br>Value | 26       | 2    | HoldingRegister  | SP_MaxReturnAirPcnt      | %     | Commandable  | Maximum Return air setpoint in %                     |  |
| AV 15    | Analog<br>Value | 28       | 2    | HoldingRegister  | SP_MinReturnAirPcnt      | %     | Commandable  | Minimum Return air<br>setpoint in %                  |  |
| AV 16    | Analog<br>Value | 30       | 2    | HoldingRegister  | SP_CO2_Threshold         | PPM   | Commandable  | Threshold for CO2 Logic to become active             |  |
| AV 17    | Analog<br>Value | 32       | 2    | HoldingRegister  | SP_CO2_FADemand          | %     | Commandable  | Fresh Air Demand for CO2 logic                       |  |
| AV 18    | Analog<br>Value | 34       | 2    | HoldingRegister  | SP_SupplyAirflowCFM      | CFM   | Commandable  | Target supply airflow                                |  |
| AV 19    | Analog<br>Value | 36       | 2    | HoldingRegister  | SP_ReturnAirflowCFM      | CFM   | Commandable  | Target return airflow                                |  |
| AV 40    | Analog<br>Value | 78       | 2    | InputRegister    | FreshAirPcnt             | %     | Read Only    | Current Fresh air damper position                    |  |

### General Operating Instruction

| BACnet   |                  | Modbus   |      |                 | Variable                            |         | Deed/Weite  | Description                                                               |  |
|----------|------------------|----------|------|-----------------|-------------------------------------|---------|-------------|---------------------------------------------------------------------------|--|
| Instance | Туре             | Instance | Size | Туре            | variable                            | Units   | Read/write  | Description                                                               |  |
| AV 41    | Analog<br>Value  | 80       | 2    | InputRegister   | ReturnAirPcnt                       | %       | Read Only   | Current Return air damper position                                        |  |
| AV 42    | Analog<br>Value  | 82       | 2    | InputRegister   | HeatingDemand                       | %       | Read Only   | Current Heating Demand<br>from Heating PID                                |  |
| AV 43    | Analog<br>Value  | 84       | 2    | InputRegister   | CoolingDemand                       | %       | Read Only   | Current Cooling Demand<br>from Cooling PID                                |  |
| AV 44    | Analog<br>Value  | 86       | 2    | InputRegister   | HeatWheelDemand                     | %       | Read Only   | Current Commanded<br>Heatwheel Speed                                      |  |
| AV 45    | Analog<br>Value  | 88       | 2    | InputRegister   | CubeBypassDamperDemand              | %       | Read Only   | Current Cube Bypass<br>Damper position                                    |  |
| AV 46    | Analog<br>Value  | 94       | 2    | InputRegister   | SupplyanSpd                         | %       | Read Only   | Current Supply Fan Speed<br>Signal                                        |  |
| AV 47    | Analog<br>Value  | 96       | 2    | InputRegister   | ReturnFanSpd                        | %       | Read Only   | Current Return Fan Speed<br>Signal                                        |  |
| AV 56    | Analog<br>Value  | 56       | 2    | HoldingRegister | RegenCore.<br>HeatRecoveryCycleTime | Seconds | Commandable | Time in Second for one<br>complete cycle (2 damper<br>changes) in ER mode |  |
| AV100    | Analog<br>Value  | 200      | 2    | HoldingRegister | AlarmMng.BMS_Alarm_ID               |         |             | Active Alarms ID's, Refer<br>Alarm Summary for Alarm<br>Description       |  |
| IV 54    | Integer<br>Value | 54       | 2    | HoldingRegister | RegenCore.<br>FreeCoolingCycleTime  | Minutes | Commandable | Time in Minute for one<br>complete cycle (2 damper<br>changes) in FC mode |  |
| IV 31    | Integer<br>Value | 90       | 2    | InputRegister   | Num_Alarms                          |         | Read Only   | Number of active alarms                                                   |  |
| IV 32    | Integer<br>Value | 92       | 2    | InputRegister   | Num_Warnings                        |         | Read Only   | Number of active warnings                                                 |  |

All heaters installed on the floor must have a minimum clearance of 3" (76mm) which is provided by the heaters base frame.

### General Operating Instructions

| BACnet   |                 | Modbus   |      | Variable Inactive | Active                                | Dood /Write | Description    |             |                                                        |
|----------|-----------------|----------|------|-------------------|---------------------------------------|-------------|----------------|-------------|--------------------------------------------------------|
| Instance | Туре            | Instance | Size | Туре              | variable                              | Text        | Text           | Read/ Write | Description                                            |
| BV 1     | Binary<br>Value | 0        | 1    | Coil              | Unit_Run                              | OFF         | ON             | Commandable | Unit Run Command                                       |
| BV 2     | Binary<br>Value | 1        | 1    | Coil              | AlrmResByBMS                          | -           | Reset          | Commandable | Toggle Point to Reset Active<br>Alarms                 |
| BV 10    | Binary<br>Value | 9        | 1    | DiscreteInput     | Unit_InAlarm                          | ОК          | InAlarm        | Read Only   | When true, unit has alarm but may still be operational |
| BV 11    | Binary<br>Value | 10       | 1    | DiscreteInput     | Unit_<br>SeriousAlarm                 | ОК          | InAlarm        | Read Only   | When true, unit has shutdown due to a serious alarm    |
| BV 12    | Binary<br>Value | 11       | 1    | DiscreteInput     | Dirty_FreshAir_<br>Filter_Alm         | Clean       | Dirty          | Read Only   | Pressure drop on Fresh Air filter<br>high              |
| BV 13    | Binary<br>Value | 12       | 1    | DiscreteInput     | Dirty_FreshAir_<br>Prefilter_Alm      | Clean       | Dirty          | Read Only   | Pressure drop on Fresh Air prefilter high              |
| BV 14    | Binary<br>Value | 13       | 1    | DiscreteInput     | Dirty_<br>ReturnAir_<br>Filter_Alm    | Clean       | Dirty          | Read Only   | Pressure drop on Return Air filter<br>high             |
| BV 15    | Binary<br>Value | 14       | 1    | DiscreteInput     | Dirty_<br>ReturnAir_<br>Prefilter_Alm | Clean       | Dirty          | Read Only   | Pressure drop on Return Air<br>prefilter high          |
| BV 21    | Binary<br>Value | 20       | 1    | DiscreteInput     | Cooling_CircA_<br>Fault               | ОК          | FAULT<br>FAULT | Read Only   | Cooling Circuit A has a fault                          |
| BV 22    | Binary<br>Value | 21       | 1    | DiscreteInput     | Cooling_CircB_<br>Fault               | ОК          | FAULT          | Read Only   | Cooling Circuit B has a fault                          |
| BV 23    | Binary<br>Value | 22       | 1    | DiscreteInput     | Cooling_CircC_<br>Fault               | ОК          | FAULT          | Read Only   | Cooling Circuit C has a fault                          |
| BV 24    | Binary<br>Value | 23       | 1    | DiscreteInput     | Cooling_CircD_<br>Fault               | ОК          | FAULT          | Read Only   | Cooling Circuit D has a fault                          |
| BV 30    | Binary<br>Value | 30       | 1    | DiscreteInput     | Compressor_<br>A1_Running             | OFF         | ON             | Read Only   | Compressor 1 of circuit A is running                   |
| BV 31    | Binary<br>Value | 31       | 1    | DiscreteInput     | Compressor_<br>A2_Running             | OFF         | ON             | Read Only   | Compressor 2 of circuit A is running                   |
| BV 32    | Binary<br>Value | 32       | 1    | DiscreteInput     | Compressor_<br>B1_Running             | OFF         | ON             | Read Only   | Compressor 1 of circuit B is running                   |
| BV 33    | Binary<br>Value | 33       | 1    | DiscreteInput     | Compressor_<br>B1_Running             | OFF         | ON             | Read Only   | Compressor 2 of circuit B is running                   |
| BV 34    | Binary<br>Value | 34       | 1    | DiscreteInput     | Compressor_<br>C1_Running             | OFF         | ON             | Read Only   | Compressor 1 of circuit C is running                   |
| BV 35    | Binary<br>Value | 35       | 1    | DiscreteInput     | Compressor_<br>C2_Running             | OFF         | ON             | Read Only   | Compressor 2 of circuit C is running                   |
| BV 36    | Binary<br>Value | 36       | 1    | DiscreteInput     | Compressor_<br>D1_Running             | OFF         | ON             | Read Only   | Compressor 1 of circuit D is running                   |
| BV 37    | Binary<br>Value | 37       | 1    | DiscreteInput     | Compressor_<br>D2_Running             | OFF         | ON             | Read Only   | Compressor 2 of circuit D is running                   |
| BV 50    | Binary<br>Value | 50       | 1    | DiscreteInput     | Heat1_Running                         | OFF         | ON             | Read Only   | Stage 1 Heat Running                                   |
| BV 51    | Binary<br>Value | 51       | 1    | DiscreteInput     | Heat2_Running                         | OFF         | ON             | Read Only   | Stage 2 Heat Running                                   |
| BV 52    | Binary<br>Value | 52       | 1    | DiscreteInput     | Heat3_Running                         | OFF         | ON             | Read Only   | Stage 3 Heat Running                                   |

### General Operating Instruction

| BA       | BACnet Modbus   |          | bus  | Variable      | Inactive      | Active | Dood /Write | Description |                                             |  |
|----------|-----------------|----------|------|---------------|---------------|--------|-------------|-------------|---------------------------------------------|--|
| Instance | Туре            | Instance | Size | Туре          | variable      | Text   | Text        | Read/ Write | Description                                 |  |
| BV 53    | Binary<br>Value | 53       | 1    | DiscreteInput | Heat4_Running | OFF    | ON          | Read Only   | Stage 4 Heat Running                        |  |
| BV 54    | Binary<br>Value | 54       | 1    | DiscreteInput | SupplyFanCSR  | OFF    | ON          | Read Only   | Status of Supply Fan Current Sense<br>Relay |  |
| BV 55    | Binary<br>Value | 55       | 1    | DiscreteInput | ReturnFanCSR  | OFF    | ON          | Read Only   | Status of Return Fan Current Sense<br>Relay |  |

### General Operating Instructions

| BA       | Cnet                |          | Мо   | dbus            | Vaviable                                                            | Deed /W/vite                     | Description                                                                                                    |
|----------|---------------------|----------|------|-----------------|---------------------------------------------------------------------|----------------------------------|----------------------------------------------------------------------------------------------------|
| Instance | Туре                | Instance | Size | Туре            | variable                                                            | Read/write                       | Description                                                                                                    |
| MSV 1    | Multistate<br>Value | 1000     | 1    | HoldingRegister | Unit_Mode_ Override<br><i>Unit_Mode_Override_</i><br><i>Default</i> | Commandable<br>RelinquishDefault | Set to force unit into the following<br>modes:<br>1=Auto (Normal)<br>2=ForceDehum<br>3=ForceEcono<br>4=ForceHeating<br>5=ForceCooling<br>69=Reserved<br>10=ForceOff                                                               |
| MSV 2    | Multistate<br>Value | 1000     | 1    | InputRegister   | Unit_Status                                                         | Read Only                        | Unit Status:<br>1=Unit On<br>2=Off due to alarm<br>3=Off due to BMS<br>4=Off due to Schedule<br>5=Off due to System Switch<br>6=Off due to Keypad Enable<br>7=Off due to Interlock<br>8=Manual Mode<br>9=Unit in Startup Sequence |
| MSV 3    | Multistate<br>Value | 1001     | 1    | InputRegister   | Unit_SystemStatus                                                   | Read Only                        | Unit mode enumeration:<br>1=Unit Off<br>2=Dehum<br>3=Econo<br>4=Heating<br>5=Cooling<br>6=Burner Warmup<br>7=Burner Cooldown<br>8=Damper Opening<br>9=Smoke Purge Sequence                                                        |
| MSV 11   | Multistate<br>Value | 1010     | 1    | HoldingRegister | PRC_<br>DamperMode_ Overide_BMS                                     | Commandable                      | Set to force unit into the following<br>modes:<br>1=Auto (Normal)<br>2=ForceEnergyRecovery<br>3=ForceFreeCooling<br>4=ForceRecirculation<br>5+=ForceOff Dampers Only (Fans ON,<br>TEST ONLY)                                      |
| MSV 13   | Multistate<br>Value | 1010     | 1    | InputRegister   | PRC_<br>DamperMode_ Status                                          | Read Only                        | RegenCore Damper Status:<br>1=Off<br>2=EnergyRecovery<br>3=FreeCooling<br>4=Recirculation<br>5=SmokePurge                                                                                                    |

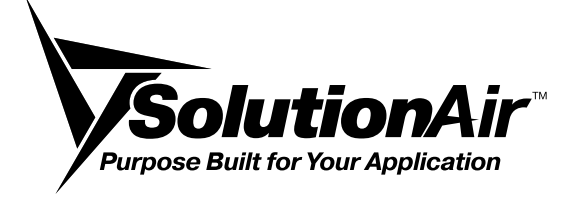

This document contains the most current product information as of this printing. For the most up-to-date product information, please go to SolutionAirGroup.com

© 2023 SolutionAir Group. All rights reserved.